Deutsch

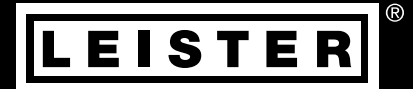

# VARIMAT 700/500/300

## Leister Technologies AG

Galileo-Strasse 10 6056 Kaegiswil Switzerland +41 41 662 74 74 leister@leister.com

leister.com

# Inhaltsverzeichnis

| 1. Anw   | endung                                                    | 4  |
|----------|-----------------------------------------------------------|----|
| 1.1      | Bestimmungsgemässe Verwendung                             | 4  |
| 1.2      | Nicht bestimmungsgemässe Verwendung                       | 4  |
| 1.3      | Allgemeine Sicherheitshinweise                            | 5  |
| 2. Tech  | nische Daten                                              | 6  |
| 3. Trans | sport                                                     | 7  |
| 4. Ihr V | ARIMAT 700/500/300                                        | 8  |
| 4.1      | Typenschild und Identifizierung                           | 8  |
| 4.2      | Lieferumfang (Standard-Ausrüstung im Koffer)              | 8  |
| 4.3      | Übersicht Geräteteile                                     | 9  |
| 5. Einst | tellungen am VARIMAT 700/500/300                          | 11 |
| 5.1      | Schweissdüsen einstellen                                  | 11 |
| 5.2      | Zusatzgewichte zur Erhöhung des Andruckgewichts           | 12 |
| 5.3      | Einstellen Führungsstab                                   | 12 |
| 5.4      | Einstellen der verschiebbaren Transportachse              | 13 |
| 5.5      | Einstellen der Spureinstellung                            | 13 |
| 6. Inbe  | triebnahme VARIMAT 700/500/300                            | 14 |
| 6.1      | Arbeitsumgebung und Sicherheit                            | 14 |
| 6.2      | Betriebsbereitschaft                                      | 18 |
| 6.3      | Gerät starten                                             | 19 |
| 6.4      | Schweissablauf                                            | 19 |
| 6.5      | Schweissung beenden                                       | 20 |
| 6.6      | Gerät ausschalten / Wartung                               | 20 |
| 7. Kurz  | anleitung VARIMAT 700/500                                 | 21 |
| 7.1      | Einschalten/Starten                                       | 21 |
| 7.2      | Ausschalten                                               | 21 |
| 8. Das   | Bedienfeld VARIMAT 700/500                                | 22 |
| 8.1      | Funktionstasten                                           | 22 |
| 8.2      | Display                                                   | 23 |
| 8.3      | Einstellen der Schweissparameter                          | 23 |
| 8.4      | Anzeigesymbole der Statusanzeige (Display 40)             | 24 |
| 8.5      | Anzeigesymbole der Arbeitsanzeige (Display 41)            | 25 |
| 9. Einst | tellungen und Funktionen der Software des VARIMAT 700/500 | 26 |
| 9.1      | Übersicht Menüführung VARIMAT 700/500                     | 26 |
| 9.2      | Grundeinstellung                                          | 27 |
| 9.3      | Rezepte                                                   | 27 |
| 9.4      | Einblenden Sollwerte (Set Values)                         | 28 |
| 9.5      | ECO-IMODE                                                 | 29 |
| 9.6      | Einstellungen LUS Data Recording (VARIMAT 700)            | 29 |

| 9.7      | Einstellungen Advanced-Mode                          | 33 |  |  |
|----------|------------------------------------------------------|----|--|--|
| 9.8      | Einstellungen WLAN                                   | 33 |  |  |
| 9.9      | Einstellungen des Geräts                             | 33 |  |  |
| 9.10     | Info-Mode                                            | 35 |  |  |
| 9.11     | Duty-Info                                            | 36 |  |  |
| 9.12     | General Info                                         | 36 |  |  |
| 10. War  | n- und Fehlermeldungen VARIMAT 700/500               | 37 |  |  |
| 11. Häu  | fige Fragen, Ursachen und Massnahmen VARIMAT 700/500 | 39 |  |  |
| 12. Bed  | ienung VARIMAT 300                                   | 41 |  |  |
| 12.1     | Gerät starten                                        | 41 |  |  |
| 12.2     | Schweissablauf                                       | 42 |  |  |
| 12.3     | Schweissung beenden                                  | 42 |  |  |
| 12.4     | Gerät ausschalten / Wartung                          | 42 |  |  |
| 13. Kurz | anleitung VARIMAT 300                                | 43 |  |  |
| 13.1     | Einschalten/Starten                                  | 43 |  |  |
| 13.2     | Ausschalten                                          | 43 |  |  |
| 14. Bed  | ieneinheit VARIMAT 300                               | 44 |  |  |
| 14.1     | Funktionstasten                                      | 44 |  |  |
| 14.2     | Display                                              | 45 |  |  |
| 14.3     | Anzeigesymbole der Statusanzeige (Display 34)        | 45 |  |  |
| 14.4     | Anzeigesymbole Schweissgeschwindigkeit (Display 35)  | 46 |  |  |
| 14.5     | Anzeigesymbole Schweisstemperatur (Display 36)       | 46 |  |  |
| 14.6     | Anzeigesymbole der Luftmenge (Display 37)            | 46 |  |  |
| 14.7     | Status LED-Anzeige                                   | 46 |  |  |
| 15. Eins | tellungen und Software-Funktionen VARIMAT 300        | 47 |  |  |
| 15.1     | Einstellen der Parametereinheiten                    | 47 |  |  |
| 15.2     | Einstellen der Schweissparameter                     | 47 |  |  |
| 15.3     | Abkühlmodus (Cool-Down-Mode)                         | 48 |  |  |
| 15.4     | Kontrolle der Schweissparameter während der Laufzeit | 48 |  |  |
| 16. War  | n- und Fehlermeldungen VARIMAT 300                   | 49 |  |  |
| 17. Häu  | fige Fragen, Ursachen und Massnahmen VARIMAT 300     | 50 |  |  |
| 18. Zub  | ehör                                                 | 52 |  |  |
| 19. Serv | ice und Reparatur                                    | 52 |  |  |
| 20. Sch  | ılung                                                | 52 |  |  |
| 21. Kon  | formitätserklärung                                   | 53 |  |  |
| 22. Ents | 22. Entsorgung                                       |    |  |  |

# de Bedienungsanleitung (Original-Bedienungsanleitung)

#### Wir gratulieren Ihnen zum Kauf Ihres VARIMAT 700/500/300.

Sie haben sich für einen erstklassigen Heissluft-Schweissautomaten entschieden. Entwickelt und produziert wurde er nach dem aktuellen Wissensstand der kunststoffverarbeitenden Dichtungsbahn-Industrie. Für seine Herstellung werden hochwertige Materialien verwendet.

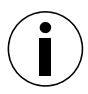

Bitte bewahren Sie die Bedienungsanleitung immer beim Gerät auf.

# VARIMAT 700/500/300 Heissluft-Schweissautomat

Mehr Informationen über den VARIMAT 700/500/300 finden Sie auf leister.com

# 1. Anwendung

## 1.1 Bestimmungsgemässe Verwendung

Der Heissluft-Schweissautomat VARIMAT 700/500/300 ist für den professionellen Einsatz auf Flachdächern vorgesehen.

#### Schweissverfahren und Materialtypen

- Überlappschweissen thermoplastischer Dichtungsbahnen/Elastomer-Dachbahnen (z. B. TPO, PVC, ECB, modifizierte EPDM, EVA, FPO, PIB, PMI, PO, PP,)
- randnahes Schweissen an der Attika (Brüstung, Traufe) bis 100 mm.

Es sind die im jeweiligen Land geltenden gesetzlichen Bestimmungen zum Gesundheitsschutz zu beachten. Setzen Sie den Heissluft-Schweissautomaten niemals in explosionsgefährdeter oder leicht entzündbarer Umgebung ein und halten Sie stets Abstand zu brennbaren Materialien oder explosiven Gasen. Lesen Sie das Material-Sicherheits-Datenblatt des Materialherstellers und befolgen Sie dessen Anweisungen. Achten Sie darauf, das Material während des Schweissprozesses nicht zu verbrennen. Beachten Sie 🗐 Allgemeine Sicherheitshinweise [1.3].

## 1.2 Nicht bestimmungsgemässe Verwendung

Jede andere oder darüberhinausgehende Benutzung gilt als nicht bestimmungsgemäss.

## 1.3 Allgemeine Sicherheitshinweise

Bitte beachten Sie die Warnhinweise in den einzelnen Kapiteln dieser Bedienungsanleitung und die folgenden Sicherheitshinweise.

## Warnung

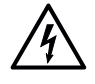

Lebensgefahr durch Stromschlag aufgrund gefährlicher elektrischer Spannung

- Schliessen Sie das Gerät ausschliesslich an Steckdosen und Verlängerungskabel mit Schutzleiter an.
- Schützen Sie das Gerät vor Feuchtigkeit und Nässe.
- Beachten Sie beim Einsatz auf der Baustelle, dass ein FI-Schutzschalter zwingend erforderlich ist.
- Prüfen Sie vor Inbetriebnahme des Geräts die Netzanschlussleitung, Stecker sowie Verlängerungskabel auf elektrische und mechanische Beschädigung.
- Das Gerät darf ausschliesslich von instruiertem Fachpersonal geöffnet werden.

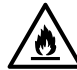

Feuer- und Explosionsgefahr bei unsachgemässem Gebrauch in der Nähe von brennbaren Materialien und/oder explosiven Gasen

- Vermeiden Sie eine Überhitzung des Materials.
- Setzen Sie das Gerät nicht in der Nähe von brennbaren Materialien und/oder explosiven Gasen ein.
- Legen Sie das Gerät nicht in laufendem und/oder heissem Zustand in der Nähe von brennbaren Materialien und/oder explosiven Gasen ab.
- Nutzen Sie das Gerät ausschliesslich auf feuerfester Unterlage.

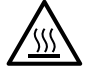

Verbrennungsgefahr durch heisse Geräteteile und Heissluftstrahl

- Berühren Sie Heizelementrohr und Düse nicht in heissem Zustand.
- Lassen Sie das Gerät stets zuerst abkühlen.
- Richten Sie den Heissluftstrahl nie auf Personen oder Tiere.

## Vorsicht

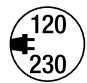

- Die auf dem Gerät angegebene **Nennspannung** muss mit der **Netzspannung** vor Ort übereinstimmen.
- Maximale Netzimpedanz gemäss EN 61000-3-11/UL 499/CSA C22.2 No 88: Zmax =  $0.169 \Omega + j 0.106 \Omega$ . Im Zweifelsfall konsultieren Sie das zuständige Elektrizitäts-Versorgungs-Unternehmen.
- Bei Ausfall der Netzspannung schalten Sie das Gerät am Hauptschalter aus und schwenken das Heissluftgebläse in Parkposition, um die Beschädigung des Heissluftgebläses zu vermeiden.

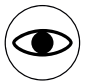

- Betreiben Sie das Gerät ausschliesslich unter Aufsicht, denn Abwärme kann zu brennbaren Materialien gelangen.
- Beachten Sie, dass das Gerät ausschliesslich von ausgebildetem Fachpersonal oder unter dessen Aufsicht betrieben werden darf.
- Kindern ist die Nutzung untersagt.

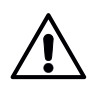

## Blendungsgefahr durch LED-Lichtstrahl

Vermeiden Sie direkten Blickkontakt mit dem LED-Lichtstrahl.

# 2. Technische Daten

|                                |                               |                      | VARIMAT<br>700<br>230V             | VARIMAT<br>700<br>400 V | VARIMAT<br>500<br>230V | VARIMAT<br>500<br>400 V | VARIMAT<br>300<br>230V | VARIMAT<br>300<br>400 V |
|--------------------------------|-------------------------------|----------------------|------------------------------------|-------------------------|------------------------|-------------------------|------------------------|-------------------------|
|                                | Spannung                      | ٧~                   | 230                                | 400                     | 230                    | 400                     | 230                    | 400                     |
| $\langle \mathfrak{T} \rangle$ | Leistung                      | W                    | 3680                               | 5700                    | 3680                   | 5700                    | 3680                   | 5700                    |
|                                | Frequenz                      | Hz                   |                                    |                         | 50                     | /60                     |                        |                         |
| <b>N=</b>                      | Temperatur                    | °C<br>°F             | 100–620<br>212–1148                |                         |                        |                         |                        |                         |
| 8                              | Max. Umgebungs-<br>temperatur | °C<br>°F             | 65<br>149                          |                         |                        |                         |                        |                         |
| <b>※</b>                       | Luftmenge                     | %                    |                                    |                         | 45-                    | 100                     |                        |                         |
| $\textcircled{\bullet}$        | Antrieb                       | m/min<br>ft/min      | 1.0-12 1.0-10<br>3.2-39.4 3.2-32.8 |                         |                        | -10<br>32.8             |                        |                         |
| »D                             | Schalldruckpegel              | L <sub>pA</sub> (dB) | 70 (K = 3 dB)                      |                         |                        |                         |                        |                         |
|                                | Wi-Fi-Funkeigensch            | aften                |                                    |                         |                        |                         |                        |                         |
| <u>(</u>                       | <b>RF-Frequenzbereich</b>     | GHz                  | 2.400 -                            | 2.4835                  |                        | -                       | -                      |                         |
|                                | Sendeleistung<br>802.11 g     | dBm                  | 15 ± 1 -                           |                         |                        |                         |                        |                         |
| ݣ                              | Gewicht                       | kg<br>Ibs            | 37.5<br>83.0                       |                         |                        |                         |                        |                         |
| Masse                          |                               | a) mm<br>inch        | 337<br>13.3                        |                         |                        |                         |                        |                         |
|                                |                               | b) mm<br>inch        | 605<br>23.8                        |                         |                        |                         |                        |                         |
|                                |                               | c) mm<br>inch        | 343<br>13.5                        |                         |                        |                         |                        |                         |
|                                |                               |                      |                                    |                         | CE                     |                         |                        |                         |

Technische Änderungen vorbehalten.

# 3. Transport

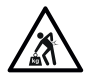

- Beachten Sie die national geltenden Vorschriften zum Tragen oder Heben von Lasten.
- Verwenden Sie für den Transport des Heissluft-Schweissautomaten die im Lieferumfang enthaltene Transportbox und tragen Sie die Transportbox an dem dafür vorgesehenen Griff.
- Das Gewicht Ihres VARIMAT 700/500/300 inklusive Transportbox beträgt ca. 45.0 kg (37.5 kg ohne Transportbox inklusive 1 Gewicht).

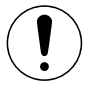

• Für den Transport der Maschine mit der Transportbox werden zwei Personen benötigt.

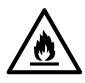

#### Brandgefahr bei Transport in heissem Zustand

- Das Heissluftgebläse (9) erreicht Temperaturen von 620 °C.
- Lassen Sie deshalb das Heissluftgebläse (9) vor dem Transport unbedingt ausreichend abkühlen (siehe III Cool-Down-Mode [15.3]).
- Lagern Sie nie brennbare Materialien (z. B. Kunststoff, Holz) in der Transportbox.

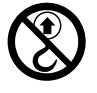

 Verwenden Sie den Traggriff (4) am Gerät oder an der Transportbox nicht f
ür den Transport mit einem Kran, denn dadurch besteht Absturzgefahr des Ger
äts.

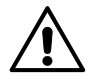

Heben Sie den Heissluft-Schweissautomaten nie an den **Zusatzgewichten (3)** an, denn dadurch besteht Absturzgefahr des Geräts.

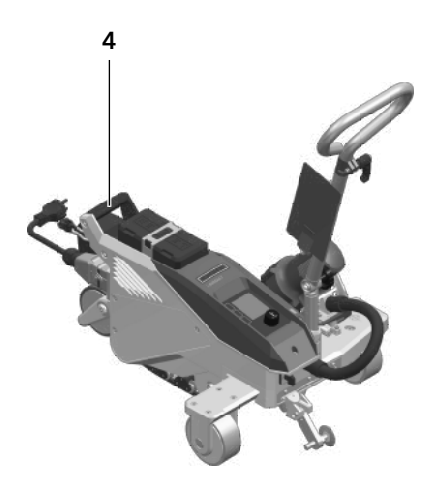

Zum Anheben des Heissluft-Schweissautomaten von Hand benutzen Sie den **Traggriff (4)**.

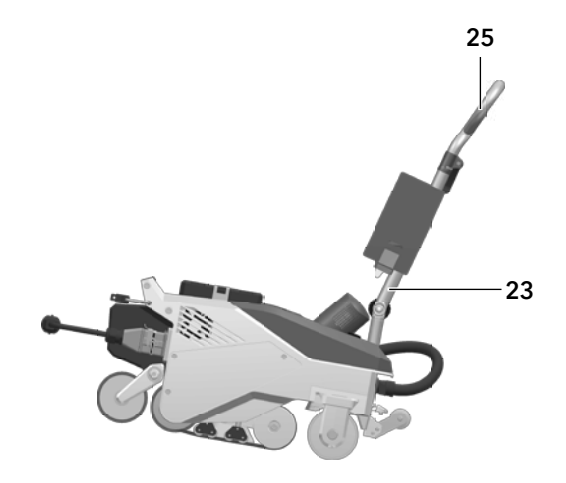

Zur Positionierung des Heissluft-Schweissautomaten drücken Sie auf den **Führungsstab (23, 25)** und rollen das Gerät so in die gewünschte Schweissposition.

# 4. Ihr VARIMAT 700/500/300

## 4.1 Typenschild und Identifizierung

Die Typenbezeichnung und die Serienkennzeichnung sind auf dem **Typenschild (18)** Ihres Geräts angebracht. Übertragen Sie diese Angaben in Ihre Bedienungsanleitung und beziehen Sie sich bei Anfragen an unsere Ländergesellschaft oder Ihren autorisierten Leister-Vertriebs- und Service-Partner immer auf diese Angaben.

Typ: ...... Serien-Nr : .....

Beispiel:

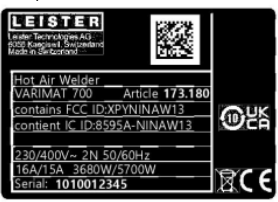

## 4.2 Lieferumfang (Standard-Ausrüstung im Koffer)

- 1 Gerät VARIMAT 700/500/300 1 Zusatz-Gewicht Führungsstab eingeklappt oberer Griff 5 m Kabel
- 1 Drahtbürste
- 2 Schweissschutz-Platte
- 1 Düseneinstelllehre
- 1 Schraubenzieher Torx T20-Länge 250 mm
- 1 Sicherheitshinweise
- 1 Quick Referenz Guide
- 1 Sechskant-Stiftschlüssel Gr. 4

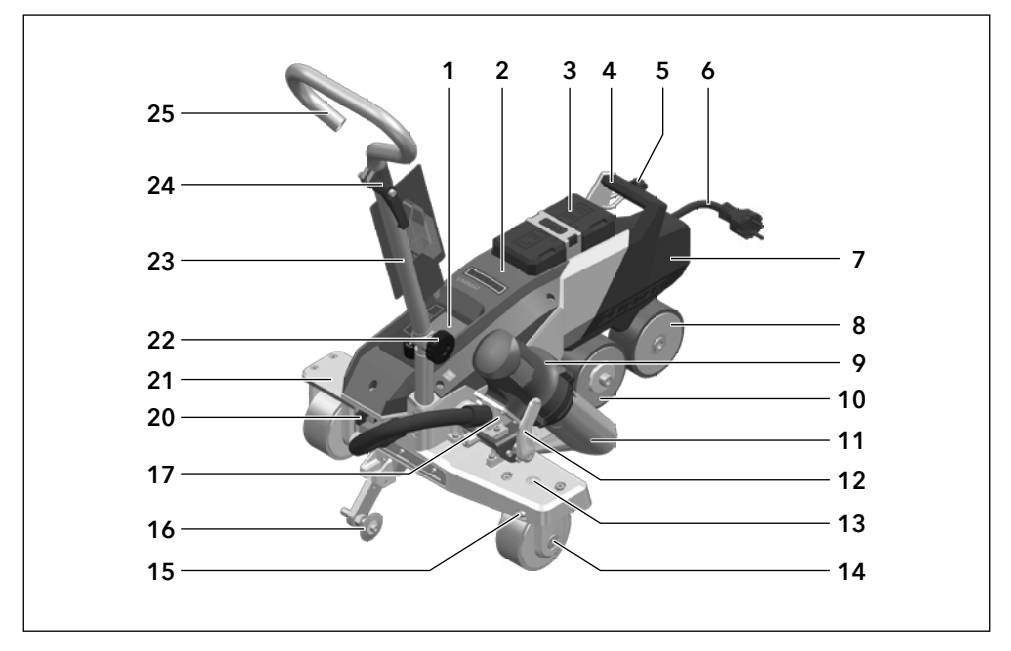

- 1. Bedienfeld
- 2. Gehäuse
- 3. Zusatzgewicht
- 4. Traggriff
- 5. Halterung für Netzanschlussleitung (mit Karabiner zum Einhängen)
- 6. Netzanschlussleitung
- 7. Basis-Gewicht
- 8. Nachlaufrolle
- 9. Heissluftgebläse
- 10. Antriebs-/Andruckrolle
- 11. Schweissdüse 40 mm
- 12. Arretierung Heissluftgebläse
- 13. Anzeige Spureinstellung
- 14. Transportrolle

- 15. Einstellung Spureinstellung
- 16. Spurführungsrolle
- 17. Einschwenkmechanik
- 18. Typenschild mit Typenbezeichnung und Serienkennzeichnung
- 19. Betätigung verschiebbare Transportachse
- 20. Hauptschalter (Ein-/Ausschalten)
- 21. verschiebbare Transportachse
- 22. Arretier-Schraube (Führungsstab)
- 23. Führungsstab unten
- 24. Klemmhebel Führungsstab oberer Teil
- 25. Führungsstab oben
- 26. Niederhalteriemen
- 27. Umlenkrolle

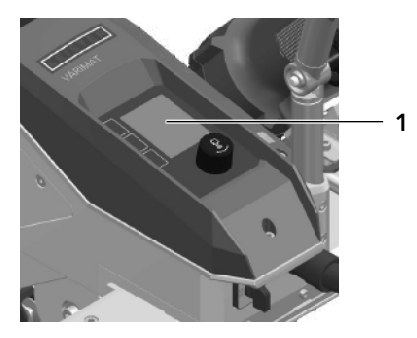

Bedienfeld (1) VARIMAT 700/500

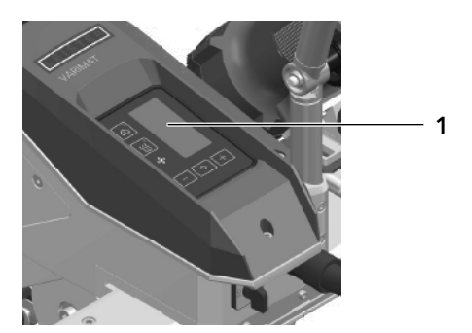

Bedienfeld (1) VARIMAT 300

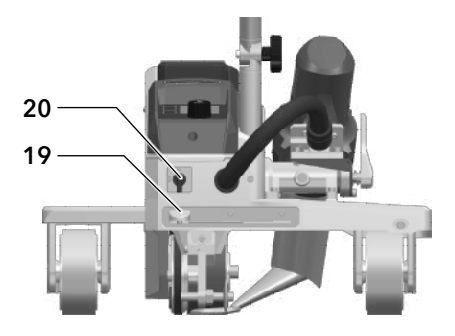

Betätigung verschiebbare Transportachse (19), Hauptschalter (20)

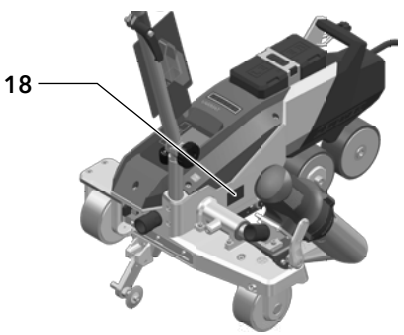

Typenschild (18)

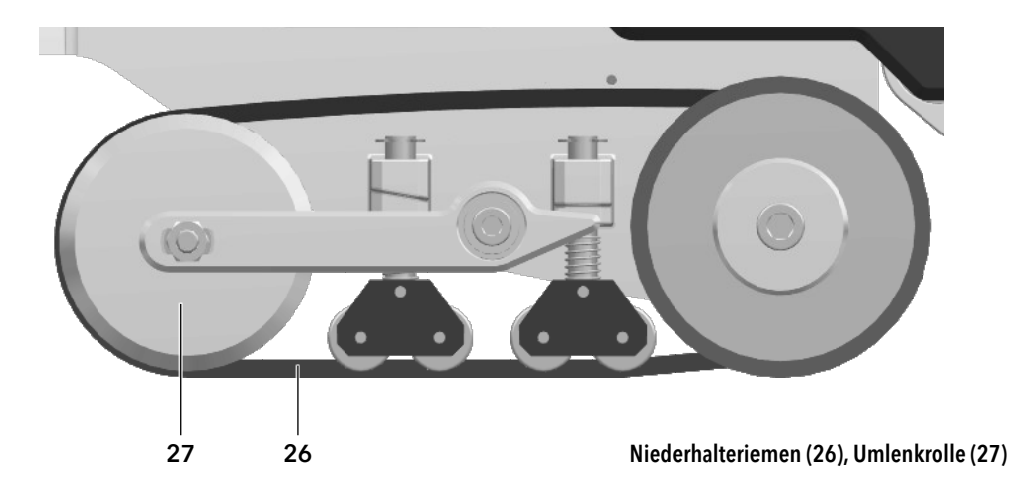

# 5. Einstellungen am VARIMAT 700/500/300

## 5.1 Schweissdüsen einstellen

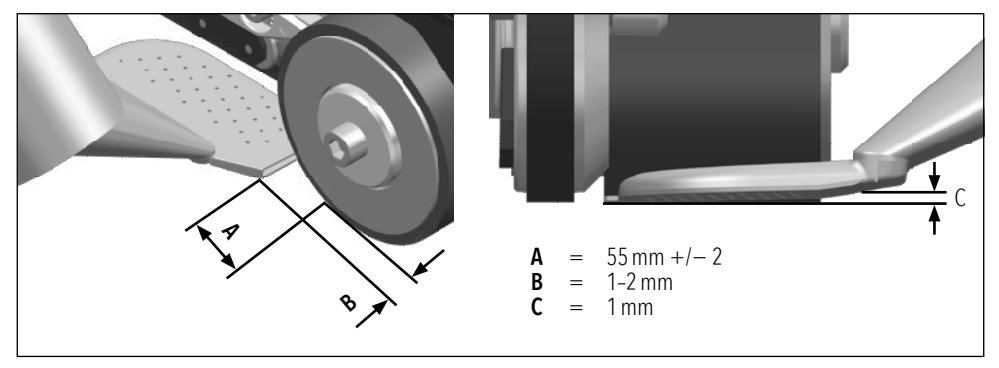

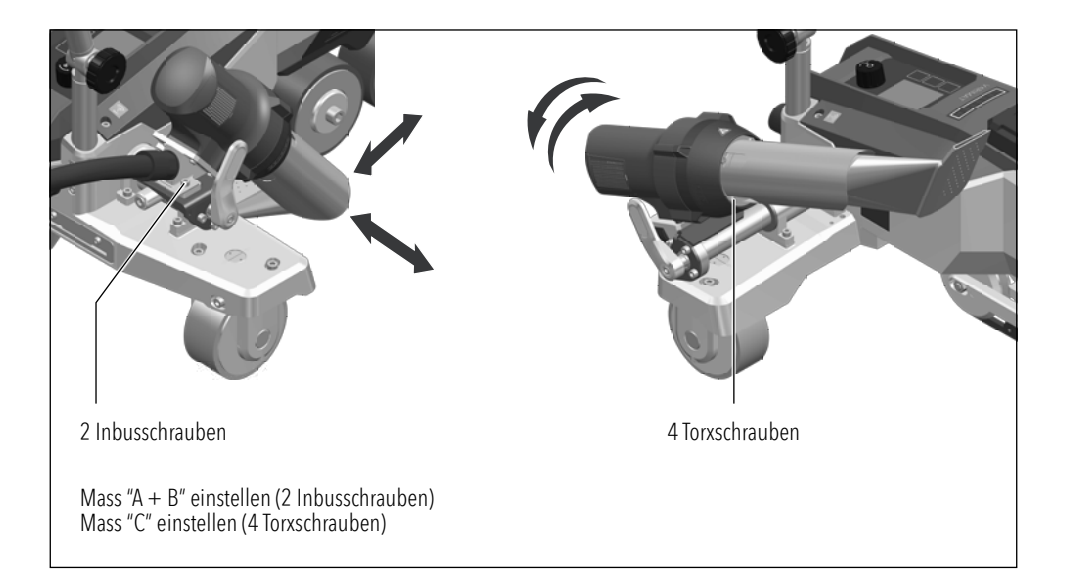

## 5.2 Zusatzgewichte zur Erhöhung des Andruckgewichts

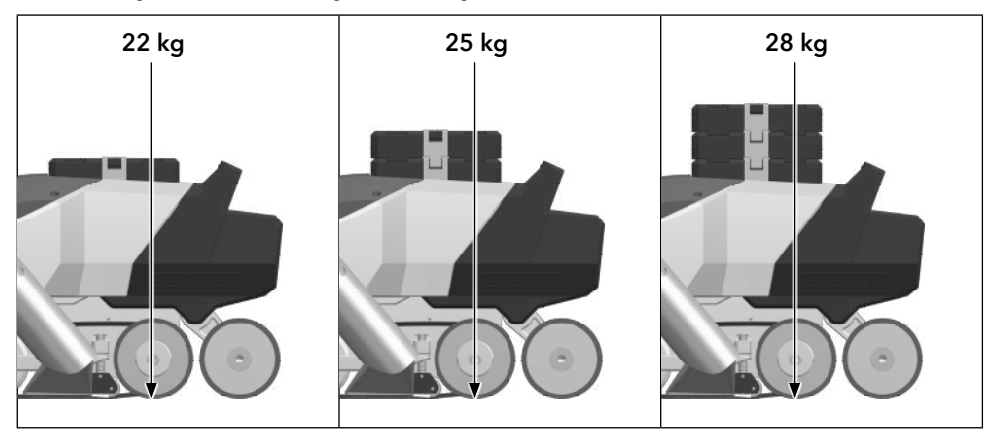

Das Basis-Gewicht (7) wiegt 13.5 kg und kann für den Transport entfernt werden.

5.3 Einstellen Führungsstab

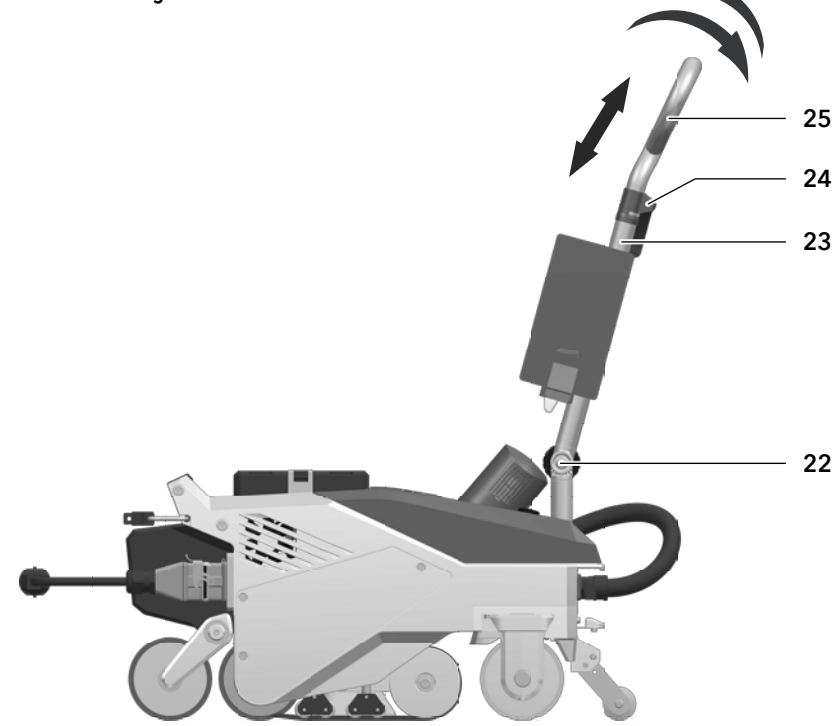

## 5.4 Einstellen der verschiebbaren Transportachse

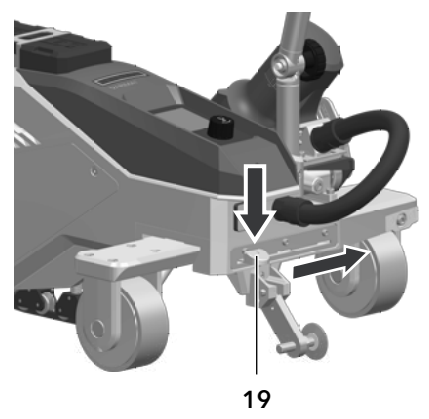

- Position 1: Endposition Basisnähte Schweissen
- Position 2: Mittelposition Basisnähte Schweissen
- Position 3: randnahes Schweissen

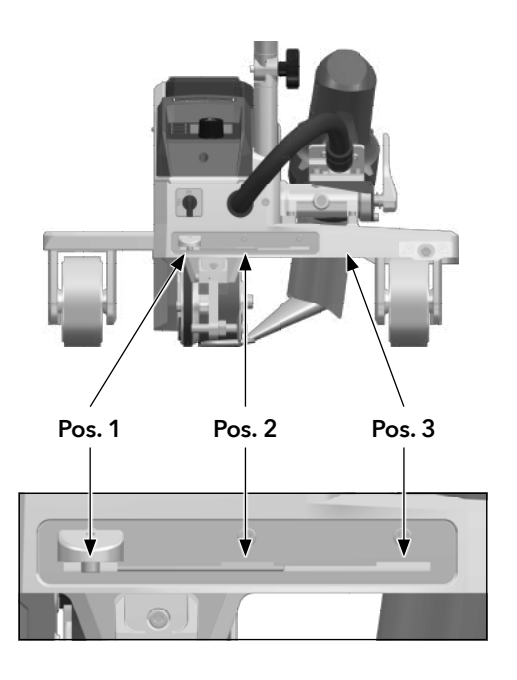

#### 5.5 Einstellen der Spureinstellung

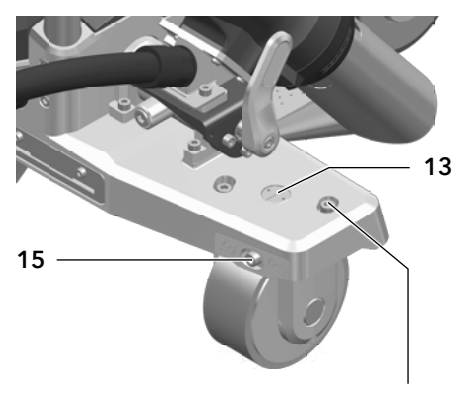

Zylinderschr. M6 × 16

- 1. Lösen Sie die beiden Zylinderschrauben M6 × 16
- 2. Stellen Sie die Spur mit der **Einstellung Spurein**stellung (15) ein.

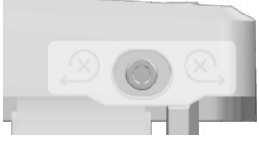

- 3. Kontrollieren Sie die Einstellung an der **Anzeige Spureinstellung (13).**
- 4. Ziehen Sie die beiden Zylinderschrauben M6  $\times$  16 wieder an.

# 6. Inbetriebnahme VARIMAT 700/500/300

## 6.1 Arbeitsumgebung und Sicherheit

#### Sicherheitsvorkehrungen

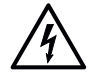

Lebensgefahr durch Stromschlag aufgrund gefährlicher elektrischer Spannung

- Schliessen Sie das Gerät ausschliesslich an Steckdosen und Verlängerungskabel mit Schutzleiter an.
- Schützen Sie das Gerät vor Feuchtigkeit und Nässe.
- Beachten Sie beim Einsatz auf der Baustelle, dass ein FI-Schutzschalter zwingend erforderlich ist.
- Prüfen Sie vor Inbetriebnahme des Geräts die Netzanschlussleitung, Stecker sowie Verlängerungskabel auf elektrische und mechanische Beschädigung.
- Das Gerät darf ausschliesslich von instruiertem Fachpersonal geöffnet werden.

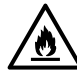

Feuer- und Explosionsgefahr bei unsachgemässem Gebrauch in der Nähe von brennbaren Materialien und/oder explosiven Gasen

- Vermeiden Sie eine Überhitzung des Materials.
- Setzen Sie das Gerät nicht in der Nähe von brennbaren Materialien und/oder explosiven Gasen ein.
- Legen Sie das Gerät nicht in laufendem und/oder heissem Zustand in der N\u00e4he von brennbaren Materialien und/oder explosiven Gasen ab.
- Nutzen Sie das Gerät ausschliesslich auf feuerfester Unterlage.

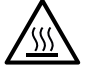

Verbrennungsgefahr durch heisse Geräteteile und Heissluftstrahl

- Berühren Sie Heizelementrohr und Düse nicht in heissem Zustand.
- Lassen Sie das Gerät stets zuerst abkühlen.
- Richten Sie den Heissluftstrahl nie auf Personen oder Tiere.

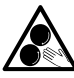

## Gefahr von ungewolltem Erfassen und Aufwickeln durch bewegliche Teile

- Berühren Sie keine beweglichen Teile.
- Tragen Sie keine losen Kleidungsstücke wie Schals oder Tücher.
- Binden Sie langes Haar zusammen und schützen Sie es durch eine Kopfbedeckung.

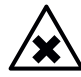

## Gesundheitsrisiko durch gesundheitsschädliche Dämpfe

- Beim Verschweissen von PVC-Materialien entstehen gesundheitsschädliche Chlorwasserstoff-Dämpfe.
- Stellen Sie beim Arbeiten stets eine gute Belüftung des Arbeitsplatzes sicher.
- Lesen Sie das Material-Sicherheits-Datenblatt des Materialherstellers und befolgen Sie dessen Anweisungen.
- Achten Sie darauf, das Material während des Schweissprozesses nicht zu verbrennen.

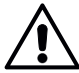

## Stolpergefahr durch Netzanschlussleitung

 Die Netzanschlussleitung (6) muss frei beweglich sein und darf weder Anwender:innen noch Dritte bei der Arbeit behindern (Stolpergefahr).

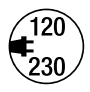

- Die auf dem Gerät angegebene **Nennspannung** muss mit der **Netzspannung** vor Ort übereinstimmen.
- Maximale Netzimpedanz gemäss EN 61000-3-11/UL 499/CSA C22.2 No 88: Zmax = 0.169 Ω + j 0.106 Ω. Im Zweifelsfall konsultieren Sie das zuständige Elektrizitäts-Versorgungs-Unternehmen.
- Bei Ausfall der Netzspannung schalten Sie das Gerät am Hauptschalter aus und schwenken das Heissluftgebläse in Parkposition, um die Beschädigung des Heissluftgebläses zu vermeiden.

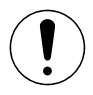

## Vorsicht

 Beachten Sie die nationalen gesetzlichen Vorgaben zur Arbeitssicherheit (Sicherung von Personen oder Geräten).

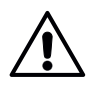

## Blendungsgefahr durch LED-Lichtstrahl

Vermeiden Sie direkten Blickkontakt mit dem LED-Lichtstrahl.

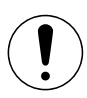

## Vorsicht

Nutzen Sie das Gerät ausschliesslich auf horizontaler und feuerfester Unterlage.

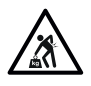

- Beachten Sie die national geltenden Vorschriften zum Tragen oder Heben von Lasten.
- Verwenden Sie für den Transport des Heissluft-Schweissautomaten die im Lieferumfang enthaltene Transportbox und tragen Sie die Transportbox an dem dafür vorgesehenen Griff.
- Das Gewicht Ihres VARIMAT 700/500/300 inklusive Transportbox beträgt ca. 45.0 kg (37.5 kg ohne Transportbox inklusive 1 Gewicht).

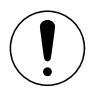

Für den Transport der Maschine mit der Transportbox werden zwei Personen benötigt.

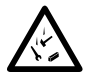

- Absturzsicherung bei Arbeiten in Bereichen, in denen Absturzgefahr besteht
- Beim Schweissen auf der Attika (Brüstung, Traufe) fixieren Sie den Heissluft-Schweissautomat am Traggriff (4) an einer Anschlageinrichtung mit horizontalen Führungen (z. B. Schienenoder Seilsicherungssystemen) als Rücksicherung gegen Absturz.
- Achten Sie bei der Sicherungskette darauf, dass sämtliche Sicherungselemente (Karabinerhaken, Seile) eine Mindesttragfähigkeit von 7 kN in allen zu erwartenden Richtungen aufweisen. Verwenden Sie zum Einhängen des Geräts zwingend Verschluss-Karabiner (Twist-Lock oder Schraubtypen). Alle Verbindungen der Sicherungskette sind von Ihnen entsprechend der Herstellervorgaben ordnungsgemäss zu installieren und zu prüfen.

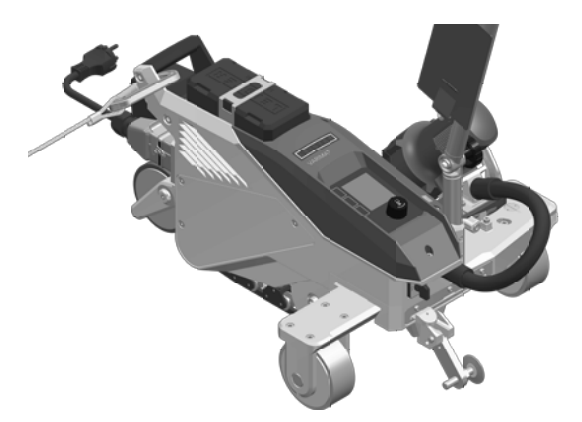

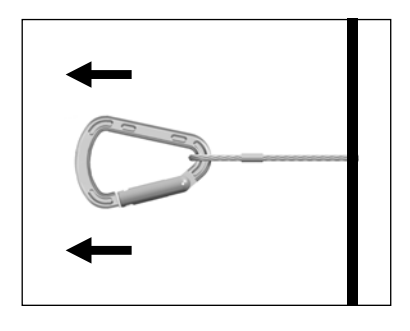

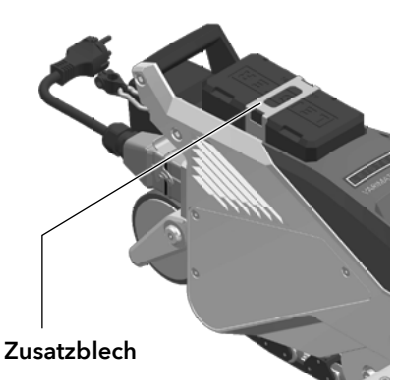

Vor jedem Einsatz und nach besonderen Vorkommnissen ist der **Traggriff (4)**, der zur Befestigung des Sicherungsseils verwendet wird, durch eine sachkundige Person zu prüfen. Der **Traggriff (4)** darf keine Risse, Korrosion, Einkerbungen oder sonstige Materialfehler aufweisen.

Sichern Sie die Zusatzgewichte mit den dafür vorgesehenen Zusatzblechen (je 1 pro Gewicht).

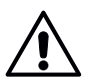

#### Vorsicht

- Sichern Sie den Heissluft-Schweissautomaten ausschliesslich am Traggriff (4).
- Befestigen Sie den Automaten nie an Einzelanschlagpunkten, die Schlaffseilbildung erlauben. Stellen Sie das Verbindungsmittel stets so kurz wie möglich ein, um den Absturz über die Brüstungskante auszuschliessen.

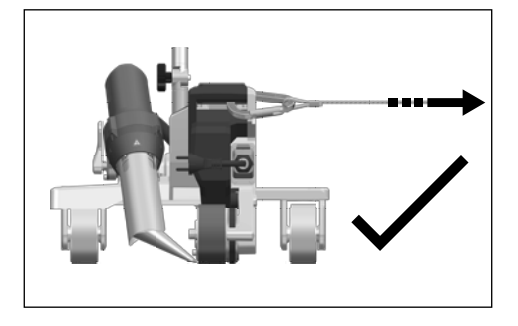

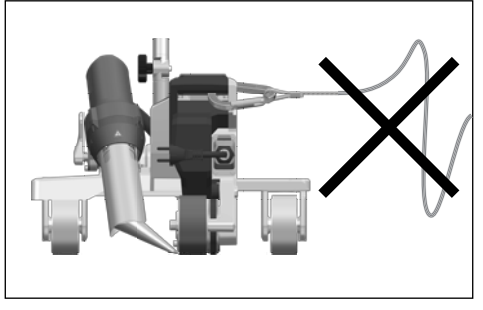

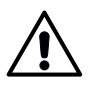

#### Vorsicht

- Durch die Schwerkraft entsteht die Gefahr unkontrollierten Herabfallens oder Absinkens. Der Sicherungspunkt ist nicht für die schockartige Belastung eines Absturzes ausgelegt.

## Netzanschlussleitung und Verlängerungskabel

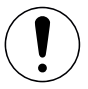

- Die auf dem Gerät angegebene Nennspannung (siehe E Technische Daten [2]) muss mit der Netzspannung übereinstimmen.
- Die Netzanschlussleitung (6) muss frei beweglich sein und darf weder Anwender: innen noch Dritte bei der Arbeit behindern (Stolpergefahr).
- Verlängerungskabel müssen für den Einsatzort (z. B. im Freien) zugelassen und entsprechend gekennzeichnet sein. Berücksichtigen Sie gegebenenfalls den notwendigen Mindest-Querschnitt für Verlängerungskabel.

## Aggregate zur Energieversorgung

Beim Einsatz von Aggregaten zur Energieversorgung achten Sie bitte darauf, dass die Aggregate geerdet und mit FI-Schutzschalter ausgerüstet sind.

Für die Nennleistung von Aggregaten gilt die Formel "1.5-2 × Nennleistung des Heissluft-Schweissautomaten".

## 6.2 Betriebsbereitschaft

Hängen Sie die Zug-Entlastung der **Netzanschlussleitung (6)** in die **Halterung für die Netzanschlussleitung (5)** ein und kontrollieren Sie anschliessend die Grundeinstellung der **Schweissdüse (11).** 

## Siehe How-to-Videos auf Leister-YouTube

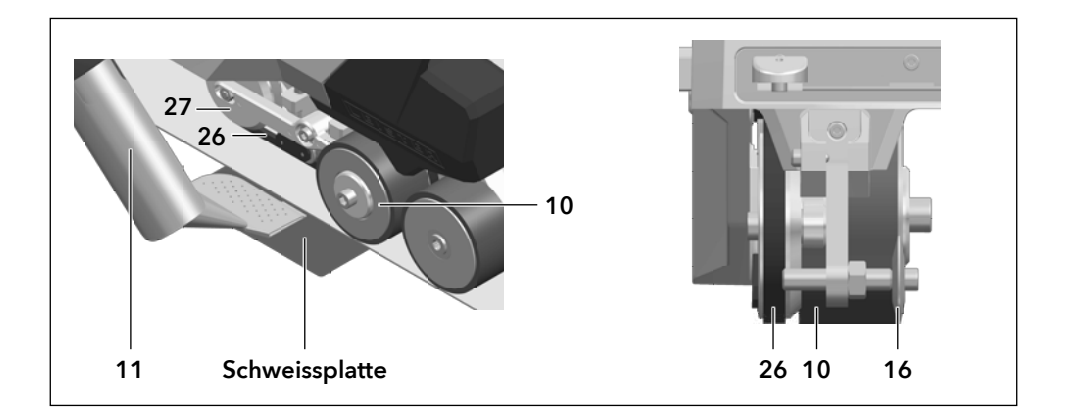

## 6.3 Gerät starten

- Wenn Sie die Arbeitsumgebung und den Heissluft-Schweissautomaten gemäss Anleitung vorbereitet haben, schliessen Sie den Heissluft-Schweissautomaten an die Netzspannung an.
- Schalten Sie den Heissluft-Schweissautomaten über den Hauptschalter (20) ein.

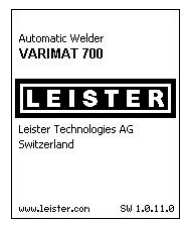

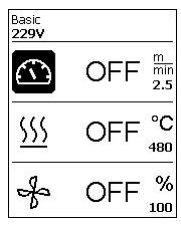

Nach dem Starten wird im Display für kurze Zeit das **Startbild** mit der Versionsnummer des aktuellen Software-Release und die Gerätebezeichnung angezeigt.

Sofern das Gerät vorgängig abkühlen konnte, folgt eine statische Anzeige der Sollwerte des zuletzt verwendeten Profils (bei der ersten Inbetriebnahme des Geräts wird das Profil Basic angezeigt).

#### In diesem Stadium ist die Heizung noch nicht eingeschaltet.

- W\u00e4hlen Sie nun das passende Schweissprofil oder legen Sie die Schweissparameter individuell fest
- Schalten Sie jetzt die Heizung mit der Taste Heizung Ein/Aus (31) ein.

#### 6.4 Schweissablauf

| Basic<br>230V |     | <u>\$\$\$</u>   |
|---------------|-----|-----------------|
| (             | OFF | m<br>min<br>2.5 |
| <u>\$\$\$</u> | 290 | °C<br>460       |
| ÷             | 100 | %<br>100        |

#### Schweissung vorbereiten

Sobald Sie die Heizung eingeschaltet haben, erhalten Sie eine **dynamische Anzeige** der aktuellen Lufttemperatur mit Fortschrittsbalken (Ist- und Sollwerte).

- Achten Sie darauf, dass die Schweisstemperatur erreicht ist, bevor Sie mit der Arbeit beginnen (die Aufheizzeit beträgt 3–5 Minuten).
- Nehmen Sie nun Testschweissungen gemäss Schweissanleitung des Materialherstellers und/oder gemäss nationaler Normen oder Richtlinien vor, und prüfen Sie die Resultate. Passen Sie gegebenenfalls das Schweissprofil an.

## Schweissung beginnen

- Drücken Sie den Hebel Arretierung Heissluftgebläse (12), senken Sie das Heissluftgebläse (9) ab und führen Sie die Schweissdüse (11) zwischen den überlappend gelegten Bahnen bis zum Anschlag ein.
- Der Antriebsmotor startet automatisch, sobald das Heissluftgebläse (9) eingerastet ist.
- Sie können den Antrieb jederzeit manuell mit der Taste Antrieb Ein/Aus (30) starten
- Führen Sie den Heissluft-Schweissautomaten am Führungsstab (23, 25) oder am Traggriff (4) entlang der Überlappung und achten Sie dabei stets auf die Position der Spurführungsrolle (16).
- Vermeiden Sie während des Schweissvorgangs Druck auf den Führungsstab (23, 25), weil dies zu Schweissfehlern führen kann.

## 6.5 Schweissung beenden

- Nach der Schweissung drücken Sie den Hebel **Arretierung Heissluftgebläse (12)**, fahren das **Heissluftgebläse (9)** bis zum Anschlag aus (dies stoppt den Antriebsmotor) und schwenken es bis zum Einrastpunkt hoch.
- Anschliessend schwenken Sie die **Spurführungsrolle (16)** nach oben.

## 6.6 Gerät ausschalten / Wartung

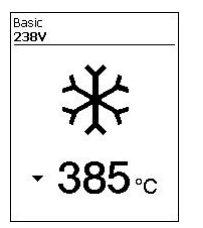

Schalten Sie die Heizung mit Taste *Heizung Ein/Aus* (31) aus, damit die **Schweissdüse** (11) abkühlt.

Dadurch lösen Sie den Cool-Down-Mode aus

- Das Gebläse schaltet nach ca. 6 Minuten automatisch ab.
- Schalten Sie anschliessend das Gerät mit dem Hauptschalter (20) aus, und trennen Sie die Netzanschlussleitung (6) vom elektrischen Netz.
- Warten Sie, bis das Gerät abgekühlt ist.
  - Prüfen Sie die **Netzanschlussleitung (6)** und den Stecker auf elektrische und/oder mechanische Beschädigung.
  - Reinigen Sie die **Schweissdüse (11)** mit einer Drahtbürste.

# 7. Kurzanleitung VARIMAT 700/500

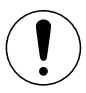

Beachten Sie die Sicherheits- und Warnhinweise in den einzelnen Kapiteln dieser Bedienungsanleitung.

#### 7.1 Einschalten/Starten

- 1. Stellen Sie sicher, dass der **Hauptschalter (20)** ausgeschaltet und das **Heissluftgebläse (9)** in Parkposition ist. Schliessen Sie den Stecker an die Netzspannung an.
- 2. Schalten Sie den Hauptschalter (20) ein.
- 3. Schalten Sie die Heizung mit der Taste *Heizung Ein/Aus* (31) ein; dann warten Sie 3–5 Minuten bis die gewünschte Temperatur erreicht ist.
- 4. Schwenken Sie das Heissluftgebläse (9) nach unten (Gerät startet automatisch).

#### 7.2 Ausschalten

- 1. Schwenken Sie das Heissluftgebläse (9) nach oben (stoppt den Antriebsmotor).
- 2. Schalten Sie die Heizung mit der Taste Heizung Ein/Aus (31) aus.
- 3. Warten Sie das Ende des Abkühlvorgangs ab (ca. 6 Minuten).
- 4. Schalten Sie das Gerät am Hauptschalter (20) aus.
- 5. Ziehen Sie den Stecker aus der Netzspannung.

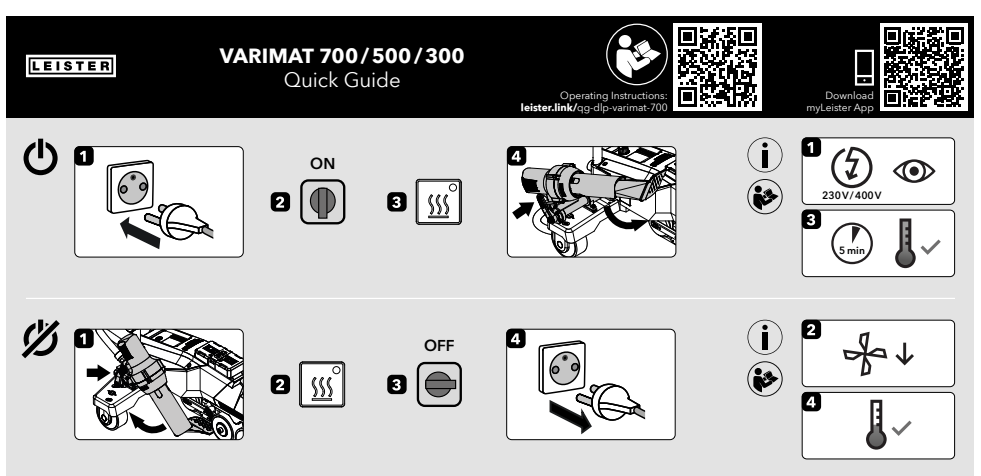

QG VARIMAT 700/500/300 / 12.2023 / 175.792

# 8. Das Bedienfeld VARIMAT 700/500

Das **Bedienfeld (1)** besteht aus den **Funktionstasten**, mit denen Sie die verschiedenen Menüfunktionen steuern, sowie dem **Display**, in dem die jeweils gewählte Einstellung, Menüoptionen oder die zur Laufzeit gültigen Werte angezeigt werden.

#### 8.1 Funktionstasten

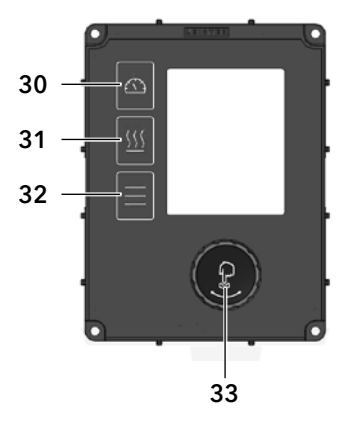

- 30. Taste Antrieb Ein/Aus
- 31. Taste Heizung Ein/Aus
- 32. Taste Menü
- 33. e-Drive

## Mehrfachbelegung Funktionstasten Bedienfeld (1)

| Symbol        | Bezeichnung                    | in der Arbeitsanzeige (41)                                                                 | im Menü, nach Betätigen<br>der Taste (32)                                                                 |
|---------------|--------------------------------|--------------------------------------------------------------------------------------------|----------------------------------------------------------------------------------------------------|
|               | Taste Antrieb Ein/Aus (30)     |                                                                                            | Auswahl Zeile beim Editieren<br>von Text                                                                  |
| <u>\$\$\$</u> | Taste Heizung Ein/Aus (31)     |                                                                                            | Auswahl Zeile beim Editieren<br>von Text                                                                  |
|               | Taste <i>Menü</i> (31)         | Wechsel zum Menü                                                                           | zurück auf die Arbeitsanzeige                                                                             |
| ſ             | <i>e-Drive</i> (33)<br>drücken | eingestellter Wert wird über-<br>nommen, Auswahl springt in die<br>Funktionsanzeige zurück | wählt die markierte Position an                                                                           |
| 9             | <i>e-Drive</i> (33)<br>drehen  | Einstellen des gewünschten<br>Sollwerts in 0.1 m/min, 10 °C oder<br>5-%-Schritte           | verändert die Position inner-<br>halb des Setup-Menüs und<br>stellt den Wert an gewählter<br>Position ein |

# 8.2 Display

Das Display ist in zwei Anzeigebereiche unterteilt:

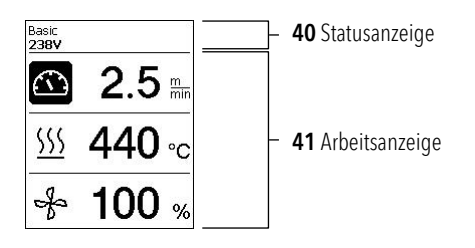

## 8.3 Einstellen der Schweissparameter

Um einen Schweissparameter vor dem Schweissen anzupassen, gehen Sie wie folgt vor:

Beispiel Einstellen der Schweisstemperatur

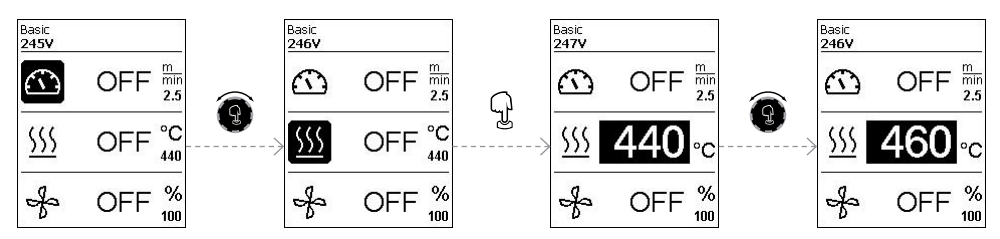

Wenn Sie keine weitere Eingabe vornehmen, Springt der Cursor automatisch auf das Temperatursymbol zurück. Mit der Taste *e-Drive* (33) können Sie anschliessend den nächsten Schweissparameter anwählen.

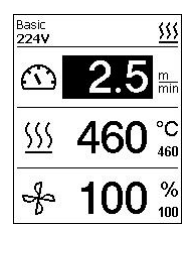

Während des Schweissvorganges steht der Cursor immer auf dem Symbol Antrieb. Sie können die Schweissgeschwindigkeit jederzeit mit der Taste *e-Drive* (33) anpassen.

Wenn Sie einen anderen Parameter anpassen möchten, drücken Sie zuerst die Taste *e-Drive* (33), anschliessend drehen Sie die Taste *e-Drive* (33) und wählen den gewünschten Parameter aus.

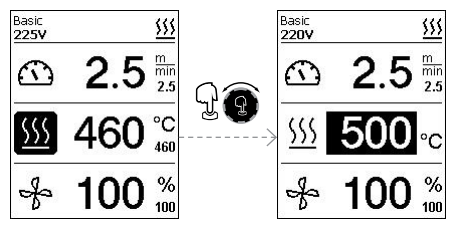

Wenn Sie keine weitere Eingabe vornehmen, springt der Cursor automatisch auf das Symbol Antrieb zurück, sofern der Info-Mode nicht eingeschaltet ist.

## 8.4 Anzeigesymbole der Statusanzeige (Display 40)

Die Statusanzeige ist in einen linken (1) und einen rechten Bereich (2) unterteilt.

| Statusanzeige 1/Links  | Basic <u>555</u>                                                                                                    |  |  |  |
|------------------------|----------------------------------------------------------------------------------------------------|--|--|--|
| Profilname             | Zeigt den Namen des ausgewählten aktuell gültigen Schweissprofils (z. B. Basic)<br>an. Enthält ein Profilname mehr als 6 Zeichen, werden nacheinander die ersten 6<br>Zeichen und danach die übrigen 6 Zeichen dargestellt. Danach stellt das System die<br>ersten 6 Zeichen dar. |  |  |  |
| Spannung               | Anzeige der Netzspannung                                                                                                    |  |  |  |
| Statusanzeige 2/Rechts | Basic<br>220V                                                                                                    |  |  |  |
| Warnung vorhand        | en 💾 Datenaufzeichnung 🕹 Überspannung                                                                                                    |  |  |  |

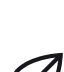

Eco-Mode

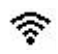

WLAN

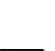

Application protection eingeschaltet

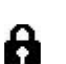

 $\odot$ 

Application protection aktiv

GPS-Daten-Empfang

Stop Device on Alert eingeschaltet

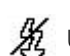

Unterspannung

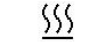

**SSS** Heizung

## 8.5 Anzeigesymbole der Arbeitsanzeige (Display 41)

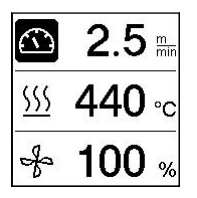

Während des Betriebs werden die Sollwerte der Schweissparameter Antrieb in m/min bzw. ft/min, Temperatur in Grad Celsius (°C) bzw. Fahrenheit (°F), Luftmenge in Prozent (%) und ggf. Informationshinweise (siehe 🗐 Info-Mode [9.10]) angezeigt.

Mit der Taste *e-Drive* (33) wechseln Sie zwischen den Schweissparametern. Durch Drücken der Taste *e-Drive* (33) wählen Sie den jeweiligen Parameter aus und passen ihn anschliessend durch Drehen der Taste *e-Drive* (33) individuell an.

| $\square$                | Symbol Antrieb/Schweissgeschwindigkeit [m/min bzw. ft/min]                                                                                                    |  |  |
|--------------------------|----------------------------------------------------------------------------------------------------|--|--|
| <u>555</u>               | Symbol <b>Lufttemperatur</b> [°C bzw. °F]                                                                                                    |  |  |
| *                        | Symbol Luftmenge [%]                                                                                                    |  |  |
| ݣ                        | Symbol Zusatzgewicht [N] (optional erhältlich)                                                                                                    |  |  |
|                          | Symbol Testschweissung                                                                                                    |  |  |
| <u> </u>                 | Schweisstemperatur zu niedrig, Aufheizvorgang Pfeil nach oben<br>und Fortschrittsbalken zeigen an, dass die gewünschte höhere Tempe-<br>ratur noch nicht erreicht ist. Die blinkende Zahl über dem Fortschritts-<br>balken bezeichnet den aktuell erreichten Istw-Wert (290); der Wert<br>rechts vom neben dem Balken (460) zeigt den Sollwert des gewählten<br>Schweissprofils bzw. der individuellen Einstellung an. |  |  |
| <u>∭ - 535</u> °C<br>₄₃₀ | Schweisstemperatur zu hoch, Abkühlvorgang Pfeil nach unten<br>und Fortschrittsbalken zeigen an, dass die gewünschte niedrigere<br>Temperatur noch nicht erreicht ist. Der blinkende Wert über dem<br>Balken bezeichnet den aktuell erreichten Ist-Wwert (535); der Wert<br>rechts vom neben dem Balken (430) zeigt den Sollwert des gewählten<br>Schweissprofils bzw. der individuellen Einstellung an.                |  |  |
| *                        | Symbol für <b>Abkühlvorgang</b> (Cool-Down-Mode)                                                                                                    |  |  |
| مکر                      | Symbol für <b>Fehlermeldung Hardware</b><br>Das Gerät ist nicht mehr einsatzbereit. Bitte kontaktieren Sie Ihren<br>autorisierten Leister-Vertriebs- und Service-Partner Leister. Beachten Sie<br>den jeweiligen Fehlercode im Kapitel Warn- und Fehlermeldungen.                                                                                                    |  |  |
| *                        | Symbol für <b>Fehlermeldung Hardware</b> (Heizelement defekt)<br>Das Gerät ist nicht mehr einsatzbereit. Bitte kontaktieren Sie Ihren<br>autorisierten Leister-Vertriebs- und Service-Partner.                                                                                                    |  |  |
| $\wedge$                 | Symbol für <b>Warnmeldung Übertemperatur</b><br>Lassen Sie das Gerät abkühlen lassen.                                                                                                    |  |  |

# 9. Einstellungen und Funktionen der Software des VARIMAT 700/500

Die Kapitel 9-10 gelten ausschliesslich für den VARIMAT 700 und den VARIMAT 500. Die Bedienung des VARIMAT 300 wird in Kapitel 12 erläutert.

## 9.1 Übersicht Menüführung VARIMAT 700/500

Hinweis: Durch Betätigen der Taste Menü (32) gelangen Sie in jedem Menüpunkt zurück zur Arbeitsanzeige.

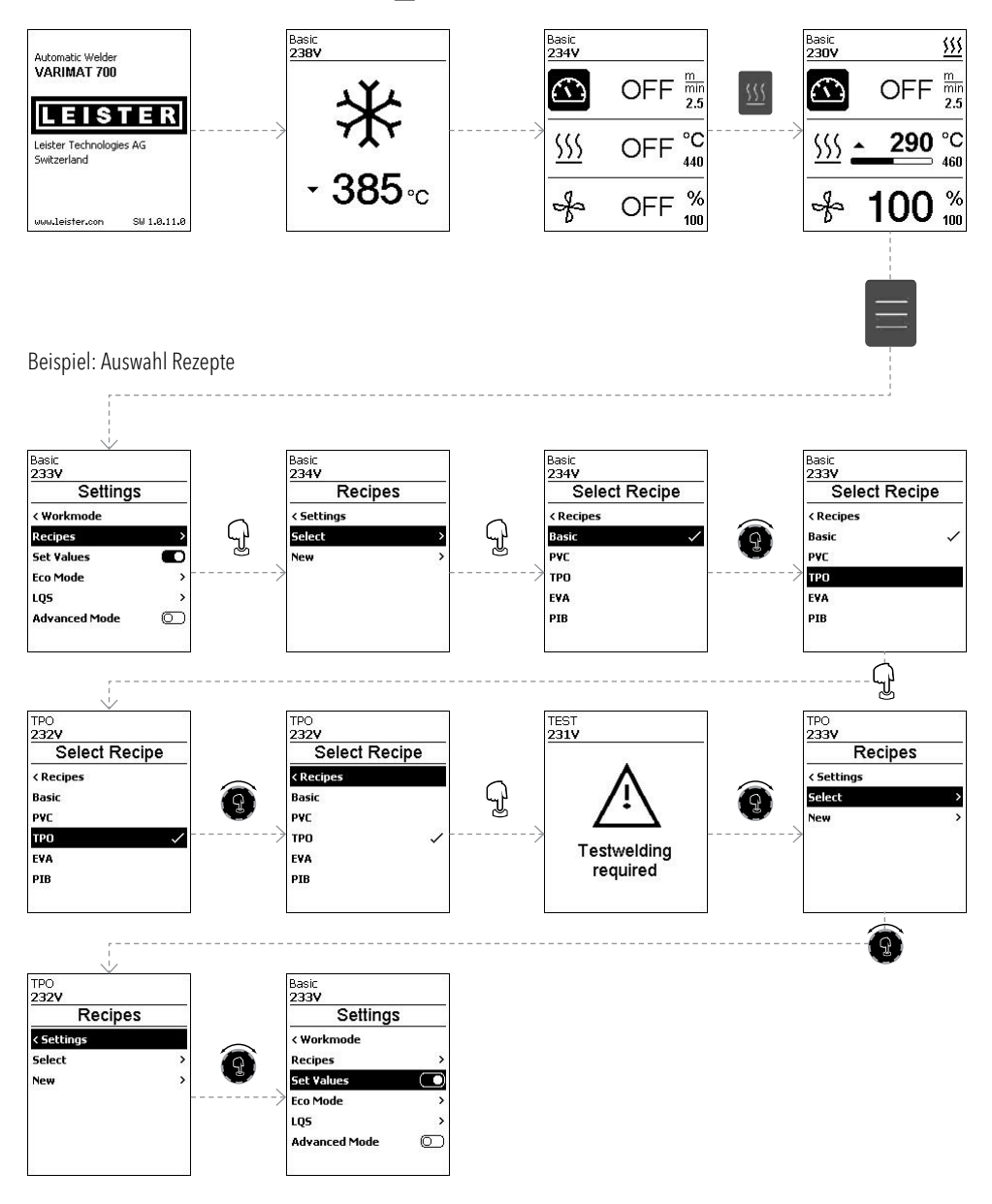

## 9.2 Grundeinstellung

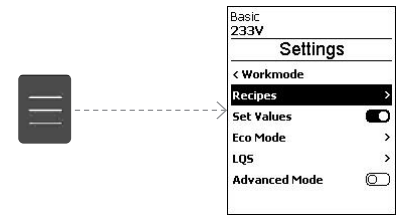

- Rezepte
- Anzeige der Sollwerte
- <u>Eco-Mode</u>
- LQS (VARIMAT 700)
- <u>Advanced-Mode</u>

#### 9.3 Rezepte

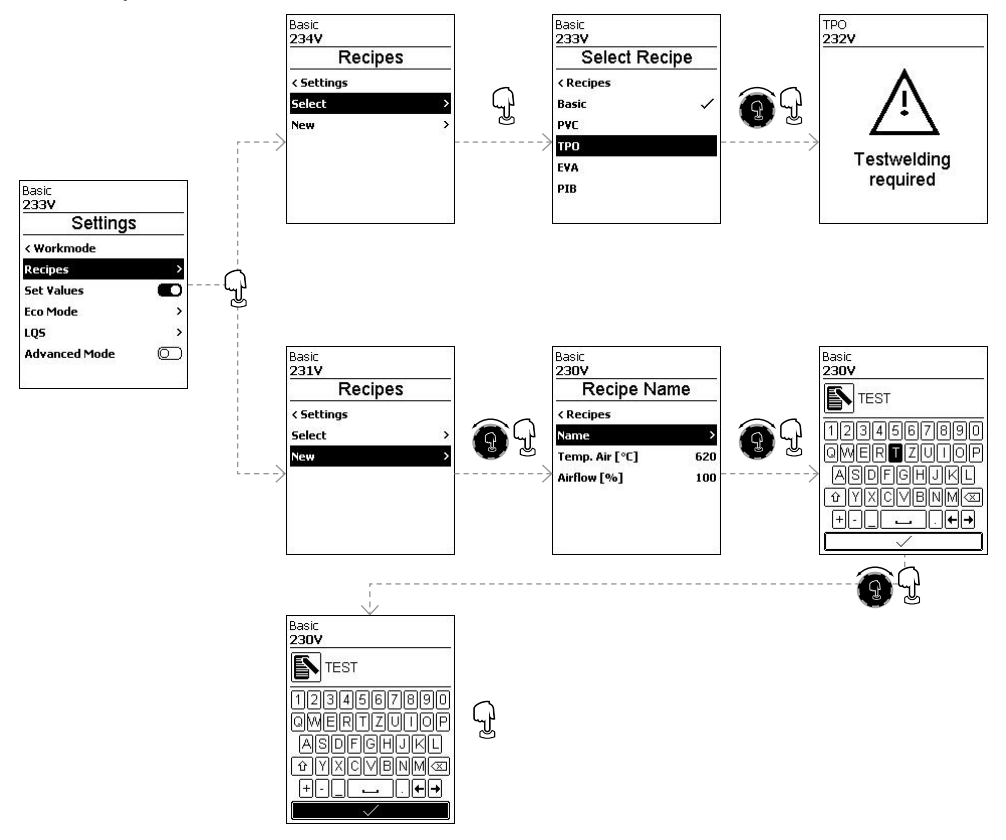

Die Parameter der von Ihnen erstellten Rezepte können Sie jederzeit anpassen. Es werden alle anpassbaren Rezepte angezeigt.

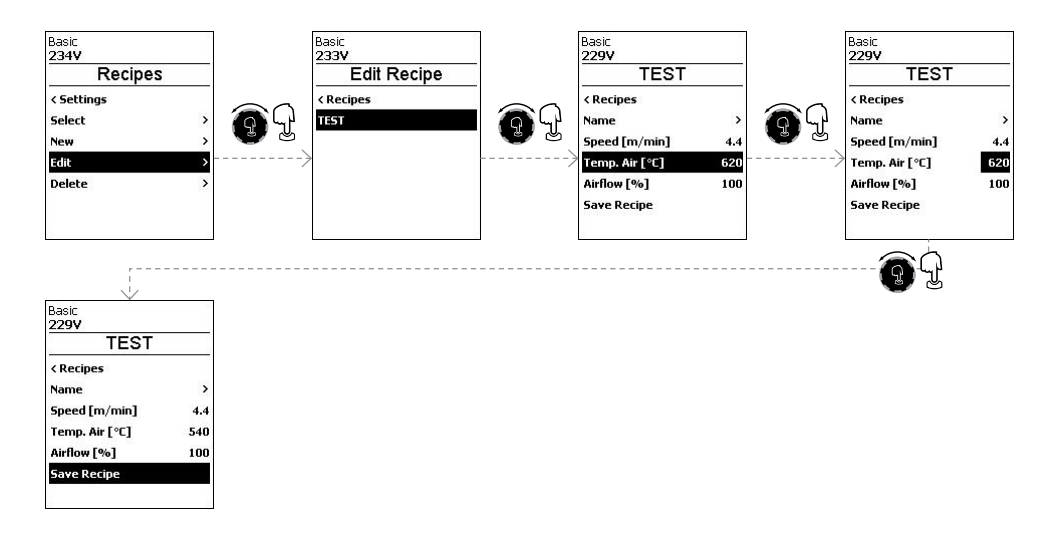

#### 9.4 Einblenden Sollwerte (Set Values)

Die Anzeige von Ist- und Sollwert ist in der Arbeitsanzeige (41) werkseitig eingeschaltet. Wünschen Sie keine Anzeige von Ist- und Sollwert in der Arbeitsanzeige (41), können sie <u>Set Values</u> deaktivieren.

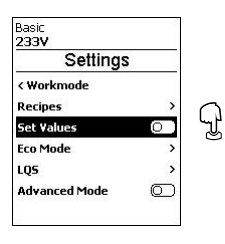

Wenn die Funktion <u>Set Values</u> aktiviert ist, werden die Ist-Temperatur (gross) und die Soll-Temperatur (klein) in der Arbeitsanzeige (41) dargestellt.

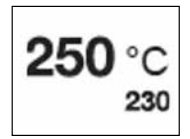

Dies gilt in analoger Form für Antrieb (m/min) bzw. Luftmenge (Prozent).

## 9.5 Eco-Mode

Die Funktion <u>Eco-Mode</u> ist werkseitig ausgeschaltet. Durch Betätigen der Taste *e-Drive* (33) können Sie den <u>Eco-Mode</u> aktivieren.

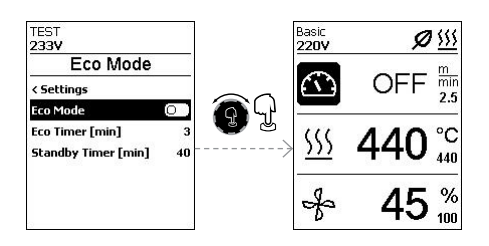

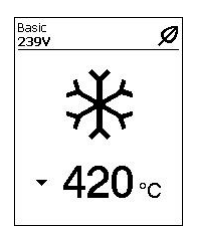

Wenn Sie den <u>Eco-Mode</u> aktiviert haben und das Gerät während der festgelegten Zeitspanne inaktiv bleibt, erfolgt automatisch ein Wechsel in den Modus <u>Standby-Timer</u>. Die Luftmenge wird automatisch auf 45 % reduziert. In der der Arbeitsanzeige (41) wird der <u>Standby-Timer</u> mit dem entsprechenden Symbol dargestellt.

Nach Ablauf des <u>Standby-Timers</u> ohne Aktivität wird automatisch der Abkühlvorgang eingeleitet. Sie können den Abkühlvorgang mit der Taste *Heizung Ein/Aus* (31) unterbrechen.

#### 9.6 Einstellungen LQS Data Recording (VARIMAT 700)

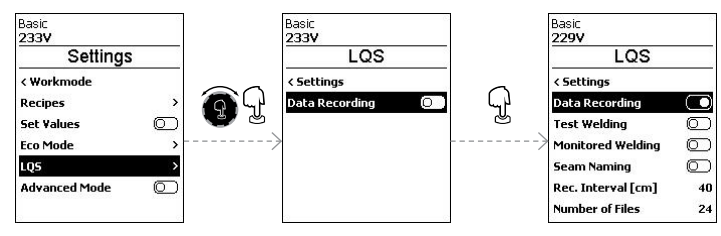

#### **Test Welding**

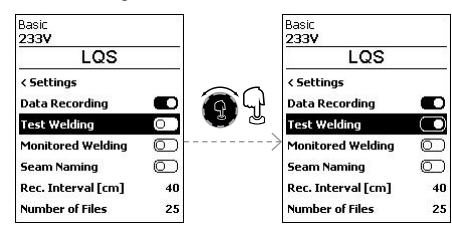

Ist <u>Test Welding</u> eingeschaltet, können Sie vor dem eigentlichen Schweissvorgang eine Testschweissung machen.

#### **Monitored Welding**

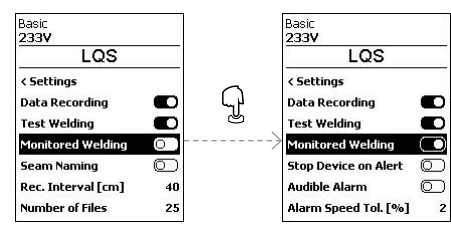

## **Stop Device on Alert**

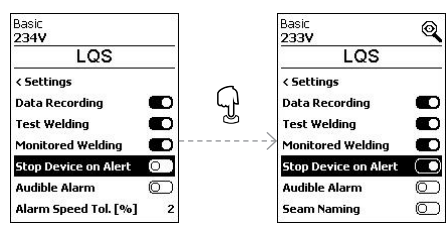

lst <u>Monitored Welding</u> eingeschaltet, werden Grenzwertüberschreitungen der aufgezeichneten Schweissparameter protokolliert.

Ist <u>Stop Device on Alert</u> eingeschaltet, werden bei Grenzwertüberschreitung Heizung und Antrieb ausgeschaltet. Die Grenzwerte sind vorgegeben. Die maximal zulässige Temperaturabweichung des Heissluftgebläses beträgt 10 °C, die zulässige Abweichung der Antriebsgeschwindigkeit beträgt 4 % und die Abweichung der Drehzahl des Gebläses 5 %.

Bei Grenzwertüberschreitung wird die Maschine nach 30 Sekunden automatisch gestoppt. In der Statusanzeige (40) wird das Symbol für <u>Stop Device</u> on <u>Alert</u> angezeigt.

## Audible Alarm

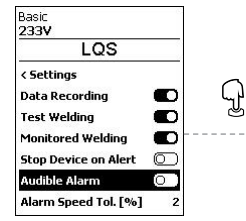

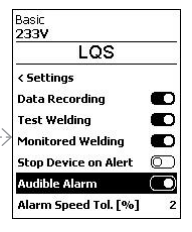

Ist <u>Audible Alarm</u> eingeschaltet, ertönt bei Grenzwertüberschreitungen ein akustischer Alarm. Wenn <u>Stop Device on Alert</u> nicht aktiviert ist, können Sie die Grenzwertabweichungen für Antriebsgeschwindigkeit (Speed), Temperatur des Heissluftgebläses (Heat) und Drehzahl des Gebläses (Air) individuell einstellen.

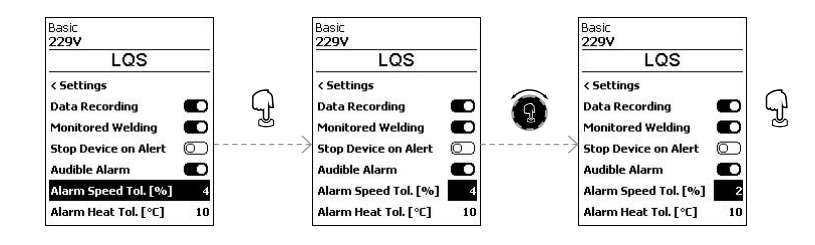

#### Seam Naming

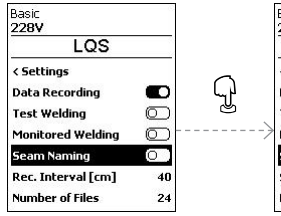

| Basic              |            |
|--------------------|------------|
| 228V               |            |
| LQS                |            |
| < Settings         |            |
| Data Recording     |            |
| Test Welding       | $\bigcirc$ |
| Monitored Welding  | $\bigcirc$ |
| Seam Naming        |            |
| Seam Name          | >          |
| Rec. Interval [cm] | 40         |

## Seam Name

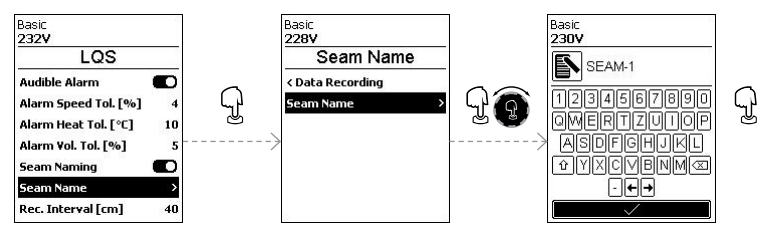

#### **Rec. Interval**

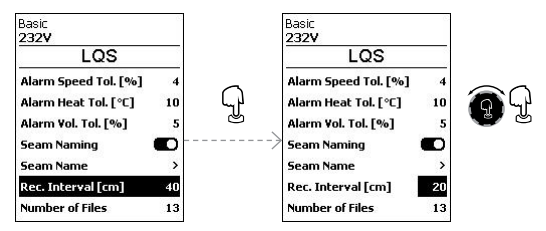

#### **Number of Files**

| 10   |
|------|
| 5    |
|      |
| >    |
| 20   |
| 13   |
| 7620 |
|      |

Es wird die Anzahl der aufgezeichneten Files angezeigt.

#### Free Memory

| Basic<br>234V       |      |
|---------------------|------|
| LQS                 |      |
| Alarm Vol. Tol. [%] | 5    |
| Seam Naming         |      |
| Seam Name           | >    |
| Rec. Interval [cm]  | 20   |
| Number of Files     | 13   |
| Free Memory [MB]    | 7620 |
| GPS                 | Ō    |

Es wird die freie Speicherkapazität angezeigt.

0

>

20

1

7621

>

#### GPS

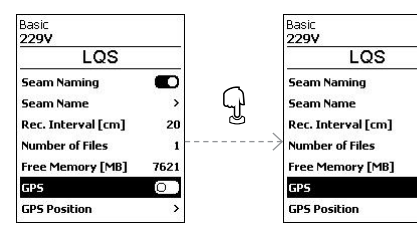

GPS ist werkseitig ausgeschaltet.

Im Schweissprotokoll werden die GPS-Koordinaten der Schweissungen angezeigt.

#### **GPS-Position**

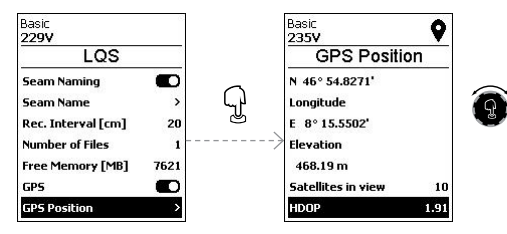

Nun können Sie die GPS-Positionsdaten, wenn eine Verbindung zum Satelliten besteht, einsehen.

In der Statusanzeige (40) wird das Symbol für GPS-Empfang angezeigt. Ist das Symbol schwarz ausgefüllt, wurden Satelliten gefunden. Ist das Symbol nicht ausgefüllt, werden Satelliten gesucht.

#### 9.7 Einstellungen Advanced-Mode

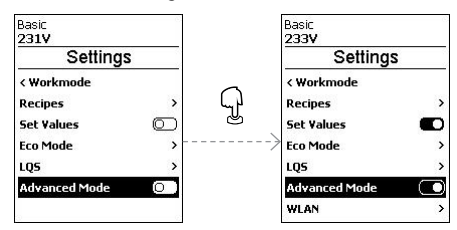

9.8 Einstellungen WLAN

WLAN ist werkseitig ausgeschaltet.

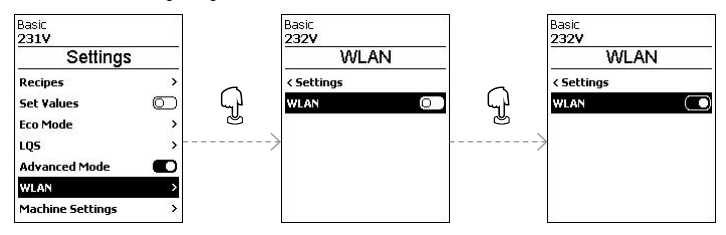

## 9.9 Einstellungen des Geräts

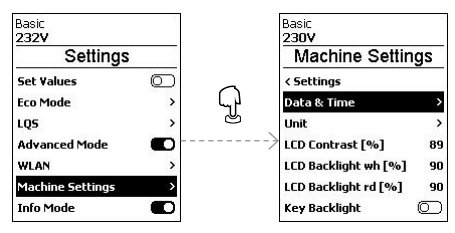

## Einstellung von Datum und Zeit

Hier können Sie Stunde, Minute, Jahr, Monat und Tag einstellen.

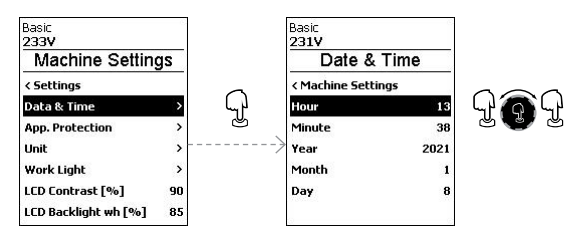

Wenn Sie <u>Advanced-Mode</u> aktiviert haben, stehen Ihnen weitere Menüpunkte zur Verfügung

## Unit

Hier können Sie die Einheit der Anzeige wählen; metrisch oder imperial.

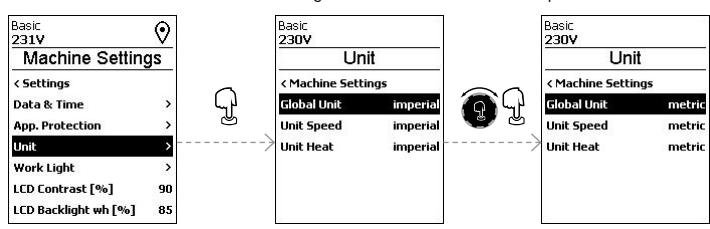

## LCD Contrast

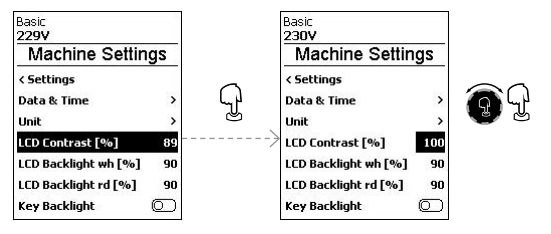

## LCD Backlight (wh, rd)

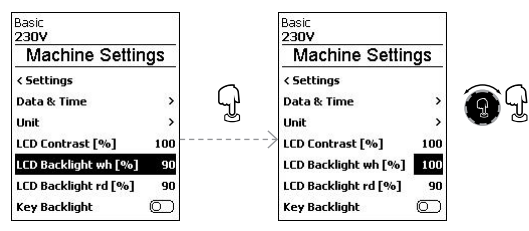

## **Key Backlight**

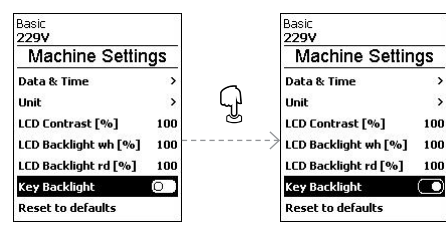

>

>

Über die Funktion Key-Backlight Sie können die Beleuchtung der Tastatur ein- oder ausschalten.

## Reset to defaults

Durch Aktivieren der Funktion Reset-to-defaults werden alle Einstellungen auf Werkseinstellung zurückgesetzt.

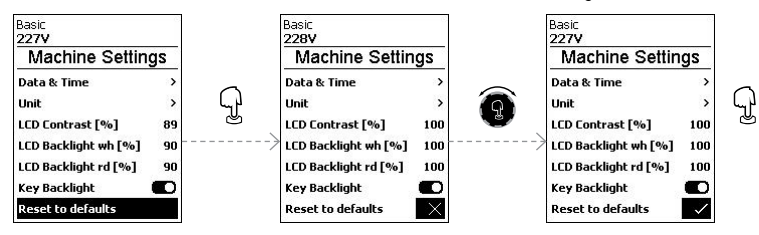

## 9.10 Info-Mode

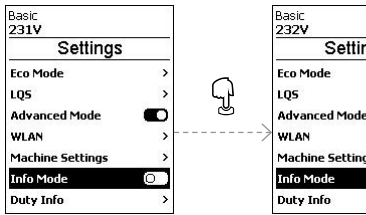

Basic 222V \$\$\$ °C 410 sss . 460 % 100 257cn/nin 56% 408℃ 26℃ 222V Heat Anb. i

Settings > > D > Machine Settings > D >

Der Info-Mode ist werkseitig ausgeschaltet.

Wenn der Info-Mode aktiviert ist, werden auf der Arbeitsebene zusätzliche Informationen angezeigt.

Folgende Informationen werden angezeigt:

- Geschwindigkeit in cm/min
- Auslastung der Heizleistung in Prozent sowie Temperatur in °C
- Umgebungstemperatur in °C
- Netzspannung in V

## 9.11 Duty-Info

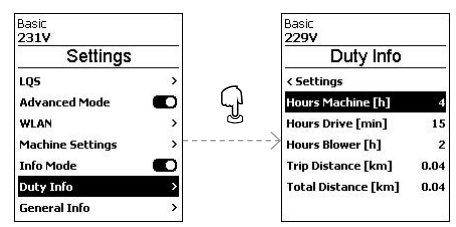

Wenn <u>Duty-Info</u> aktiviert ist, werden die Laufzeiten der Maschine, des Antriebes und des Gebläses angezeigt.

In den unteren beiden Zeilen sehen Sie die gefahrenen Distanzen als Tageszähler und als Gesamtlaufzeit. Der Tageszähler kann von Ihnen gelöscht werden.

#### Um den Tageszähler zu löschen, wählen Sie den Menüpunkt Trip-Distance an.

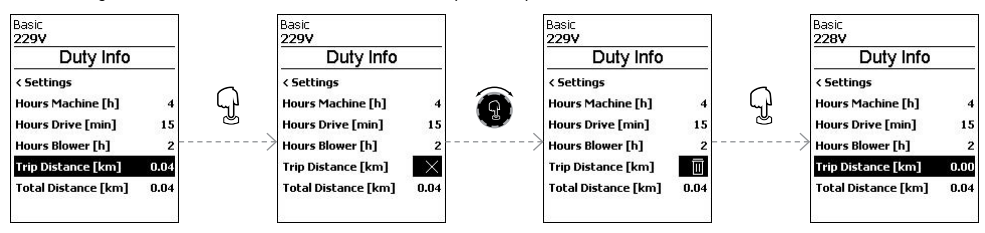

#### 9.12 General Info

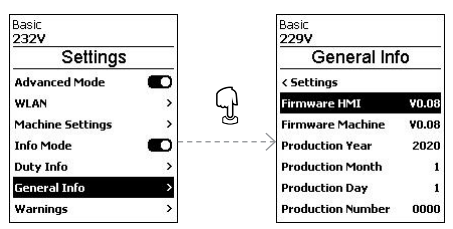

Folgende Informationen werden angezeigt:

- Software-Version HMI und PCU
- Produktionsdatum der Maschine
- Seriennummer

# 10. Warn- und Fehlermeldungen VARIMAT 700/500

Über die Funktion Warnings werden alle Warnungen angezeigt.

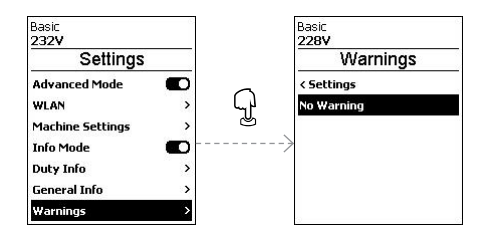

## Liegt eine Warnung vor, können Sie weitgehend ohne Einschränkung weiterarbeiten.

Im Unterschied zu Warnmeldungen können Sie **beim Auftreten einer Fehlermeldung nicht mehr weiterarbeiten.** Die Heizung wird automatisch ausgeschaltet und der Antrieb wird blockiert. Die Anzeige der entsprechenden Error-Codes erfolgt umgehend in der Arbeitsanzeige (41).

Konkrete Informationen zur Art des Fehlers oder der Warnung erhalten Sie über das Menü <u>Einstellungen</u> unter <u>Show</u><u>Warnings</u>.

| Art der Meldung | Anzeige                                                                          | Fehler-Code | Beschreibung und Massnahmen                                                                                                    |
|-----------------|----------------------------------------------------------------------------------|-------------|----------------------------------------------------------------------------------------------------|
| Warnung         | Basic<br>2687 €<br>2007 0.0 min<br>4.4<br>555 20 °C<br>620<br>€<br>0 %<br>100    |             | Beispiel für Warnsymbol in der Status-<br>anzeige (33)<br>Netzspannung zu hoch Gleichzeitig wird<br>alternierend die rote Hintergrundbeleuch-<br>tung des LCD-Modules eingeschaltet. |
| Fehler          | Basic<br>231V<br>Error No.0008<br>Contact your service center<br>unuuleister.con | 0008        | Fehlersymbol und Hinweistext (Error<br>Nr. 0008/Übertemperatur) in der Arbeits-<br>anzeige<br>Lösung: Gerät abkühlen lassen                                                          |
| Fehler          | Basic<br>231V<br>Error No.0020                                                   | 0020        | Fehlersymbol und Hinweistext (Error<br>Nr. 0020/Heizelement defekt) in der<br>Arbeitsanzeige<br>Lösung: Heizelement ersetzen                                                         |

|                                                      | Basic 🖌                                                                         | 0002 | Unter-/Überspannung                                                                                                    |  |  |
|------------------------------------------------------|---------------------------------------------------------------------------------|------|----------------------------------------------------------------------------------------------------|--|--|
|                                                      | 162V 45                                                                         | 0004 | Fehler Hardware                                                                                                    |  |  |
|                                                      | T                                                                               | 0008 | Thermoelement defekt                                                                                                    |  |  |
|                                                      | Error No.0002                                                                   | 0100 | Gebläse defekt                                                                                                    |  |  |
| Fehler (ggf. inkl.                                   |                                                                                 | 0200 | Fehler beim Kommunikationsmodul                                                                                                    |  |  |
| Adressangabe<br>Vertriebs- und<br>Service-Partner)*  | Basic<br>232V<br>Fror No.0100<br>Contact your service center<br>uww.leister.con | 0400 | Fehler Antrieb                                                                                                    |  |  |
| Service-Meldung                                      | Basic<br>230V ()<br>Maintenance<br>Servicing                                    |      | Erreicht der Servicezähler vom Gerät<br>2500 Betriebsstunden, erscheint auf dem<br>Display beim nächsten Einschalten des<br>Hauptschalters (20) die Meldung<br>"Maintenance Servicing".<br>Diese Meldung wird 10 Sekunden ange-<br>zeigt oder kann durch Betätigen der Taste<br><i>e-Drive</i> (33), bis zum nächsten Einschalten<br>übersprungen werden. |  |  |
| *Leister-Vertriebs- und Service-Partner kontaktieren |                                                                                 |      |                                                                                                    |  |  |

# 11. Häufige Fragen, Ursachen und Massnahmen VARIMAT 700/500

## Gerät schaltet nach dem Einschalten automatisch das Gebläse ein:

 Ist die Lufttemperatur beim Einschalten des Gerätes höher als 100 °C, was beispielsweise vorkommen kann, wenn das Gerät ohne Abkühlvorgang vom Netz getrennt wird, wechselt das Gerät automatisch in den Cool-Down-Mode. Der Abkühlvorgang wird beendet, wenn die Lufttemperatur während 2 Minuten unter 100 °C liegt.

#### Gerät schaltet automatisch ab:

 Im Standby-Betrieb wird die Heizung nach der seitens Anwender:in gespeicherten Zeit automatisch abgeschaltet (siehe auch I Standby/Bereitschaftsmodus [9.5]).

## Mangelhafte Qualität Schweissresultat:

- Antriebsgeschwindigkeit, Schweisstemperatur und Luftmenge pr
  üfen
- Schweissdüse (11) mit Drahtbürste reinigen (siehe 🗐 Gerät ausschalten / Wartung [6.6])
- Schweissdüse (11) falsch eingestellt (siehe 🗉 Schweissdüsen einstellen [5.1])
- Spurführungsrolle (16) falsch eingestellt und verursacht Wellenbildung
- Geräteführung nicht fachgerecht, kontaktieren Sie salessupport@leister.com

## Die eingestellte Schweisstemperatur wird nach spätestens 5 Minuten immer noch nicht erreicht:

- Netzspannung kontrollieren
- Luftmenge reduzieren
- Heizelement kontrollieren

## Gerät fährt nicht geradeaus:

- Spurführungsrolle (16) parallel und linear zu Antriebs-/Andruckrolle (10) ausrichten (siehe ESchweissablauf [6.4])
- Einstell-Lehre zum einfachen Einstellen nutzen (im Lieferumfang enthalten)
- Transportrolle (14) mit der Einstellung Spureinstellung (15) einstellen, Kontrolle der Anzeige Spureinstellung (13).

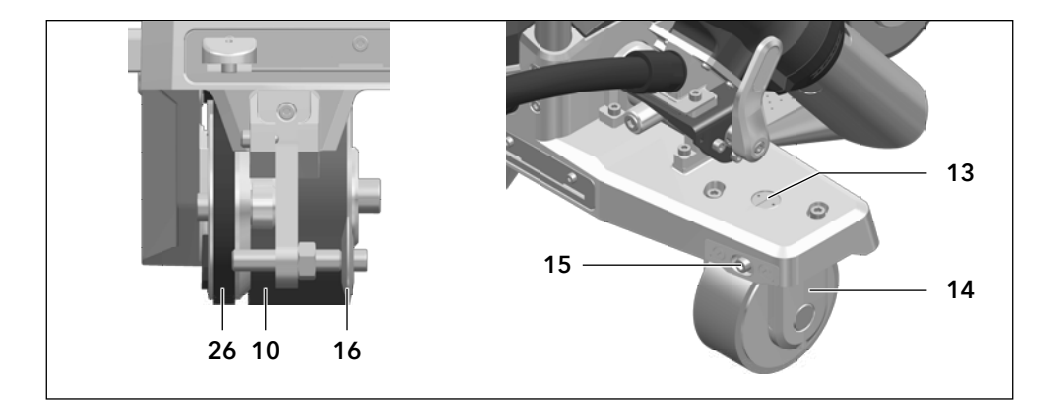

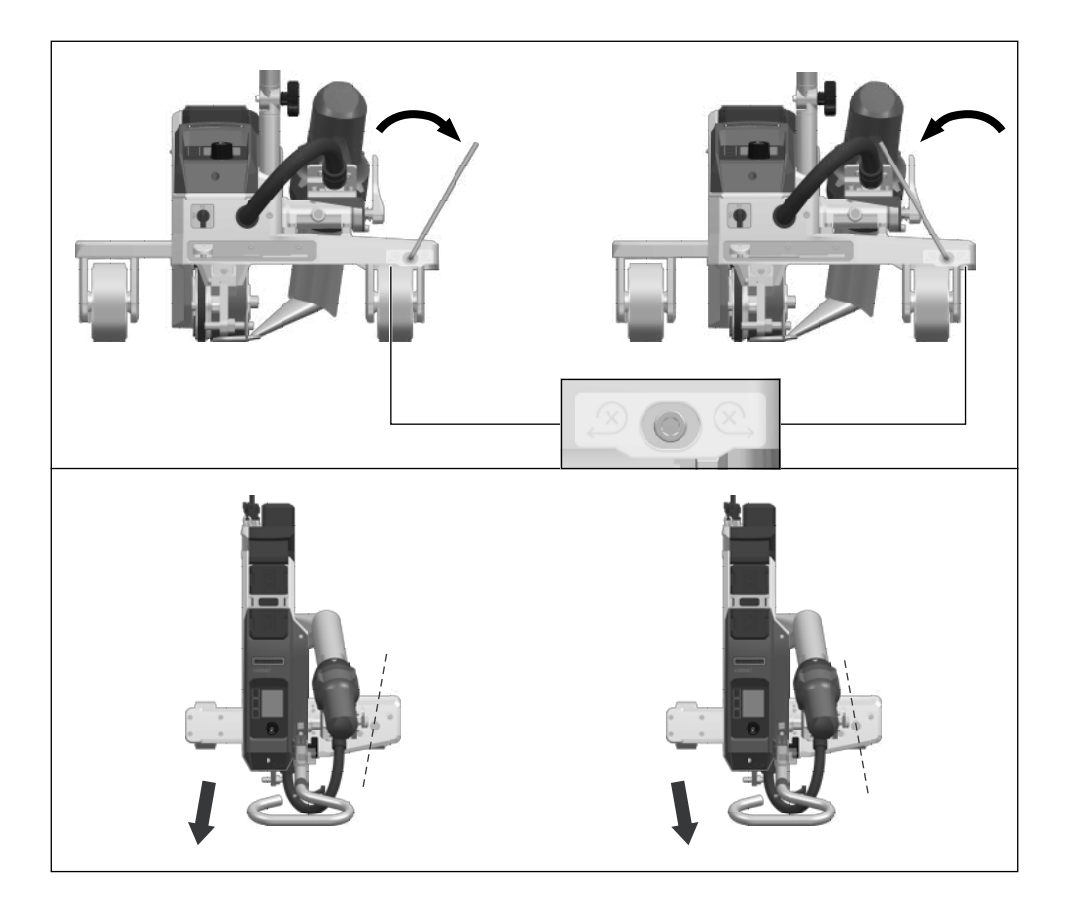

# 12. Bedienung VARIMAT 300

## 12.1 Gerät starten

- Wenn Sie die Arbeitsumgebung und den Heissluft-Schweissautomaten gemäss Beschreibung vorbereitet haben, schliessen Sie den Heissluft-Schweissautomaten an die Netzspannung an.
- Schalten Sie den Heissluft-Schweissautomaten über den Hauptschalter (20) ein.

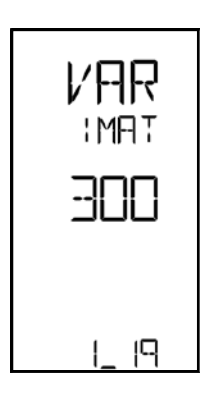

Nach dem Einschalten wird im Display der **Bedieneinheit (2)** für kurze Zeit das **Startbild** mit der Gerätebezeichnung, der Versionsnummer und dem aktuellen Software-Release angezeigt.

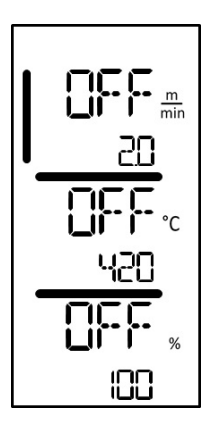

Sofern das Gerät vorgängig abkühlen konnte, folgt eine statische Anzeige der Sollwerte der zuletzt eingestellten Schweissparameter.

#### In diesem Stadium sind die Heizung, das Gebläse und der Antrieb ausgeschaltet.

Schalten Sie jetzt die Heizung mit der Taste Heizung Ein/Aus (31) ein.

# 12.2 Schweissablauf

## Schweissung vorbereiten

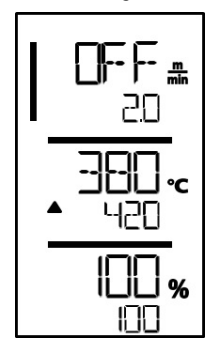

Sobald Sie die Heizung eingeschaltet haben, erhalten Sie eine dynamische Anzeige der aktuellen Lufttemperatur (lst- und Sollwert). Alle Schweissparameter (Schweissgeschwindigkeit, Temperatur und Luftmenge) können eingestellt werden.

- Achten Sie immer darauf, dass die Schweisstemperatur erreicht ist, bevor Sie mit der Arbeit beginnen (LED hört auf zu blinken). Die Aufheizzeit beträgt 3–5 Minuten.
- Nehmen Sie nun Testschweissungen gemäss Schweissanleitung des Materialherstellers und/oder nationalen Normen oder Richtlinien vor, und prüfen Sie die Resultate. Passen Sie gegebenenfalls das Schweissprofil an.

## Schweissung beginnen

- Drücken Sie den Hebel Arretierung Heissluftgebläse (12), senken Sie das Heissluftgebläse (9) ab und führen Sie die Schweissdüse (11) zwischen den überlappend gelegten Bahnen bis zum Anschlag ein.
- Der Antriebsmotor startet automatisch, sobald das Heissluftgebläse (9) eingerastet ist.

## Gerät während des Schweissvorgangs führen

- Führen Sie den Heissluft-Schweissautomaten am Führungsstab (23, 25) oder am Traggriff (4) entlang der Überlappung und achten Sie dabei stets auf die Position der Spurführungsrolle (16).
- Vermeiden Sie während des Schweissvorgangs Druck auf den Führungsstab (23, 25), weil dies zu Schweissfehlern führen kann.

## 12.3 Schweissung beenden

- Nach der Schweissung drücken Sie den Hebel Arretierung Heissluftgebläse (12), fahren das Heissluftgebläse (9) bis zum Anschlag aus und schwenken es bis zum Einrastpunkt hoch.
- Anschliessend schwenken Sie die Spurführungsrolle (16) nach oben.

## 12.4 Gerät ausschalten / Wartung

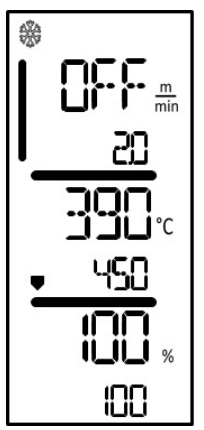

Schalten Sie die Heizung mit der Taste *Heizung Ein/Aus* (31) aus, damit die **Schweissdüse (11)** abkühlt.

Dadurch lösen Sie den Cool-Down-Mode aus.

- Das Gebläse schaltet nach ca. 6 Minuten automatisch ab.
- Schalten Sie anschliessend das Gerät mit dem Hauptschalter (20) aus und trennen Sie die Netzanschlussleitung (6) vom elektrischen Netz.
  - Warten Sie, bis das Gerät abgekühlt ist.
    - Prüfen Sie die Netzanschlussleitung (6) und den Stecker auf elektrische und/oder mechanische Beschädigung.
    - Reinigen Sie die Schweissdüse (11) mit einer Drahtbürste.

# 13. Kurzanleitung VARIMAT 300

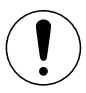

Beachten Sie die Sicherheits- und Warnhinweise in den einzelnen Kapiteln dieser Bedienungsanleitung.

#### 13.1 Einschalten/Starten

- Stellen Sie sicher, dass der Hauptschalter (20) ausgeschaltet und das Heissluftgebläse (9) in Parkposition ist. Schliessen Sie den Stecker an die Netzspannung an.
- 2. Schalten Sie den Hauptschalter (20) ein.
- 3. Schalten Sie die Heizung mit der Taste *Heizung Ein/Aus* (31) ein; dann warten Sie 3–5 Minuten bis die gewünschte Temperatur erreicht ist.
- 4. Schwenken Sie das Heissluftgebläse (9) nach unten (Gerät startet automatisch).

#### 13.2 Ausschalten

- 1. Schwenken Sie das Heissluftgebläse (9) nach oben (stoppt den Antriebsmotor).
- 2. Schalten Sie die Heizung mit der Taste Heizung Ein/Aus (31) aus.
- 3. Warten Sie das Ende des Abkühlvorgangs ab (ca. 6 Minuten).
- 4. Schalten Sie das Gerät am Hauptschalter (20) aus.
- 5. Ziehen Sie den Stecker aus der Netzspannung.

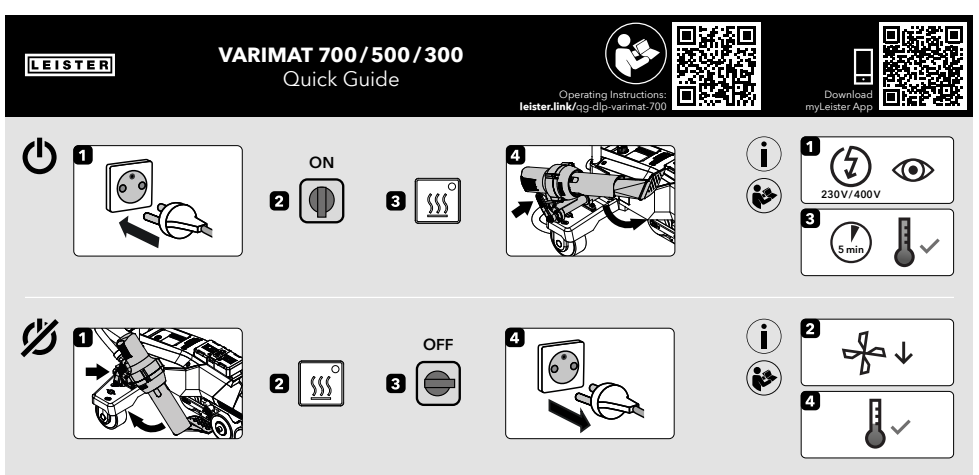

QG VARIMAT 700/500/300 / 12.2023 / 175.792

# 14. Bedieneinheit VARIMAT 300

## 14.1 Funktionstasten

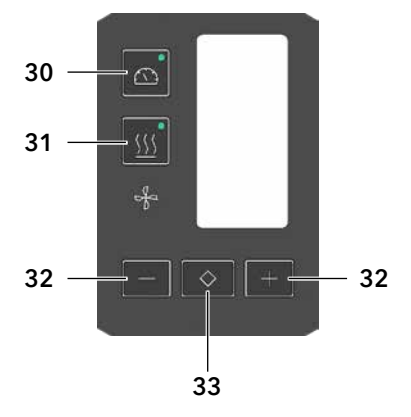

- 30. Taste Antrieb Ein/Aus
- 31. Taste Heizung Ein/Aus
- 32. Tasten Minus/Plus
- 33. Taste Bestätigen

## Funktionstasten

| Symbol           | Bezeichnung                | Funktion                                                                       |
|------------------|----------------------------|--------------------------------------------------------------------------------|
|                  | Taste Motor Ein/Aus (30)   | Antrieb ein- und ausschalten                                                   |
| <u>\$55</u>      | Taste Heizung Ein/Aus (31) | Heizung ein- und ausschalten                                                   |
| 2<br>2<br>2<br>2 | Symbol Gebläse             | keine Funktion                                                                 |
| +                | Taste Minus/Plus (32)      | Einstellen des gewünschten Sollwerts in<br>0.1 m/min, 10 °C oder 5 %-Schritten |
| $\diamond$       | Taste Bestätigen (33)      | Wechseln zwischen den einzustellenden Sollwerten                               |

#### 14.2 Display

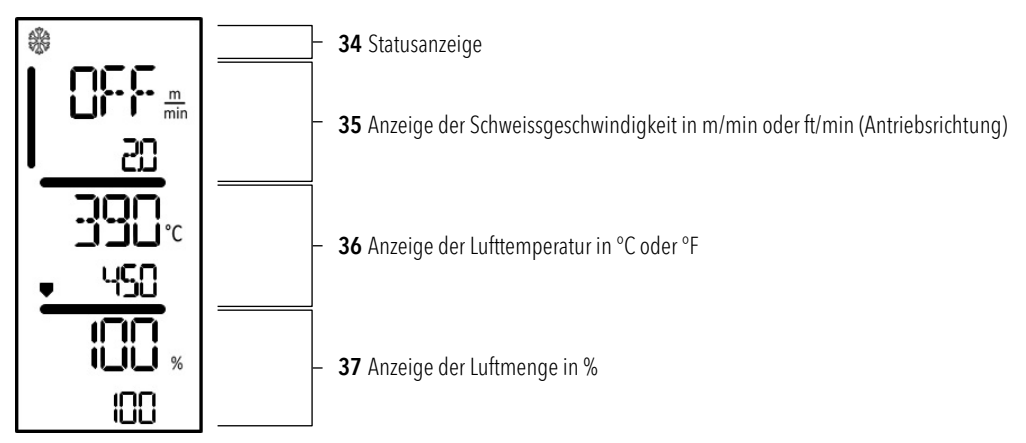

Während des Betriebs werden die Sollwerte der Schweissparameter Antrieb in m/min bzw. ft/min, Temperatur in Grad Celsius (°C) bzw. Fahrenheit (°F), Luftmenge in Prozent (%) und ggf. Informationshinweise angezeigt.

Mit der Taste Bestätigen (33) wechseln Sie zwischen den Schweissparametern und mit den Tasten Minus/Plus (32) passen Sie die Werte individuell an.

## 14.3 Anzeigesymbole der Statusanzeige (Display 34)

#### Statusanzeige

| * | Symbol für Abkühlvorgang (Cool-Down-Mode)                                                                                                    |
|---|----------------------------------------------------------------------------------------------------|
|   | Symbol für <b>Warnhinweis, Warnmeldungen oder Error-Meldung</b><br>Gerät abkühlen lassen<br>(siehe auch 晅Warnhinweise / Symbole Warn- und Fehlermeldungen)                                                                                                    |
| f | Hinweis auf Service<br>Symbol für Fehlermeldung Hardware<br>Das Gerät ist nicht mehr einsatzbereit. Kontaktieren Sie bitte Ihren autorisierten Leister-<br>Vertriebs- und Service-Partner.<br>(Beachten Sie den jeweiligen Fehlercode im Kapitel 圓 Warn- und Fehlermeldungen.) |

#### 14.4 Anzeigesymbole Schweissgeschwindigkeit (Display 35)

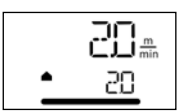

## Ist- und Sollwert Schweissgeschwindigkeit

Der Pfeil in der Anzeige für die Schweissgeschwindigkeit stellt die Antriebsrichtung dar.

#### 14.5 Anzeigesymbole Schweisstemperatur (Display 36)

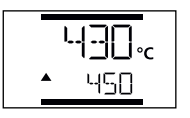

#### Schweisstemperatur zu niedrig, Aufheizvorgang

**Der Pfeil nach oben** zeigt an, dass die gewünschte **höhere Temperatur** noch nicht erreicht ist. Die blinkende Zahl bezeichnet den aktuell erreichten Istwert (430); der Wert unten (450) zeigt den Sollwert der individuellen Einstellung an.

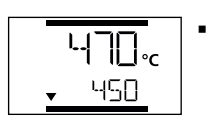

#### Schweisstemperatur zu hoch, Abkühlvorgang

**Der Pfeil nach unten** zeigt an, dass die gewünschte **niedrigere Temperatur** noch nicht erreicht ist. Der blinkende Wert bezeichnet den aktuell erreichten Istwert (470); der Wert unten (450) zeigt den Sollwert der individuellen Einstellung an.

#### 14.6 Anzeigesymbole der Luftmenge (Display 37)

IDD %

Ist- und Sollwert der Luftmenge

## 14.7 Status LED-Anzeige

#### Heizung

Die LED bei der Taste Heizung Ein/Aus (31) zeigt den Zustand der Heizung an.

| LED-Status<br>Heizung Ein/Aus (31) | Zustand                                                           |
|------------------------------------|-------------------------------------------------------------------|
| LED aus                            | Heizung ist ausgeschaltet                                         |
| LED blinkt grün                    | Heizung ist eingeschaltet, Temperatur ist ausserhalb der Toleranz |
| LED dauernd grün                   | Heizung ist eingeschaltet, Temperatur ist innerhalb der Toleranz  |

#### Antrieb

Die LED der Taste Antrieb Ein/Aus (30) zeigt den Zustand des Antriebs an.

| LED-Status<br>Antrieb Ein/Aus (30) | Zustand                   |  |
|------------------------------------|---------------------------|--|
| LED aus                            | Antrieb ist ausgeschaltet |  |
| LED dauernd grün                   | Antrieb ist eingeschaltet |  |

#### **Heizung und Antrieb**

Blinken die beiden LED der Taste *Heizung Ein/Aus* (31) und der Taste *Antrieb Ein/Aus* (30) gleichzeitig, liegt ein Fehler bzw. Error vor (siehe 🖽 Fehlermeldung [16]).

# 15. Einstellungen und Software-Funktionen VARIMAT 300

## 15.1 Einstellen der Parametereinheiten

Die Einheiten für die Schweissgeschwindigkeit und für die Temperatur können von Ihnen umgestellt werden.

| Temperatur:      | Ĵ               | oder                                                   | Ϋ́F                                                                                                    |
|------------------|-----------------|--------------------------------------------------------|----------------------------------------------------------------------------------------------------|
| Geschwindigkeit: | $\frac{m}{min}$ | oder                                                   | $\frac{\mathrm{ft}}{\mathrm{min}}$                                                                                                    |
|                  | m<br>nin        | <ul> <li>Halten S<br/>schliess<br/>erscheir</li> </ul> | Sie die Tasten <i>Antrieb Ein/Aus</i> (30) und <i>Heizung Ein/Aus</i> (31) gedrückt und sen Sie die Netzanschlussleitung an das elektrische Netz an. Auf dem Display nt <u>UNIT</u> .                |
|                  |                 | <ul> <li>Bestätig<br/>Plus (32</li> </ul>              | gen Sie mit der Taste <i>Bestätigen</i> (33) und stellen Sie mit den Tasten <i>Minus/</i><br>2) die gewünschten Einheiten ein.                                                                       |
| °                | °C              | <ul> <li>Bestätig<br/>Plus (32<br/>nun ges</li> </ul>  | gen Sie mit der Taste <i>Bestätigen</i> (33) und wählen Sie mit den Tasten <i>Minus/</i><br>2) <u>SAVE</u> an. Bestätigen Sie mit der Taste <i>Bestätigen</i> (33); die Einheiten sind<br>speichert. |
| , c              | %               |                                                        |                                                                                                    |

Das Gerät wird anschliessend automatisch neu gestartet.

## 15.2 Einstellen der Schweissparameter

Die Sollwerte der drei Schweissparameter können Sie bei laufendem Betrieb individuell regulieren. Bei laufendem Betrieb wechselt der angewählte Bereich nach 5 Sekunden automatisch in die Zeile der **Schweissge**schwindigkeit (35).

## Gehen Sie dazu wie folgt vor:

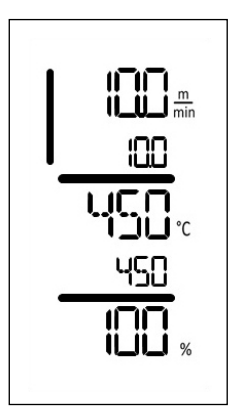

## Auswählen:

Wählen Sie den gewünschten Sollwert für Antrieb, Temperatur oder Luft mit der Taste *Bestätigen* (33).

## Darstellung:

Der gewählte Bereich wird durch einen seitlichen Balken markiert.

## Einstellen:

Mit den Tasten Minus/Plus (32) passen Sie den gewählten Sollwert auf Ihre Bedürfnisse an.

## 15.3 Abkühlmodus (Cool-Down-Mode)

Während des Abkühlvorgangs ist die Heizung ausgeschaltet. Die Sollwerte können während des Abkühlvorganges nicht verändert werden.

Ist die Lufttemperatur beim Einschalten des Gerätes höher als 60 °C, wechselt das Gerät automatisch in den Abkühlmodus (Cool-Down-Mode).

Der Abkühlvorgang wird beendet, wenn die Lufttemperatur während 2 Minuten unter 100 °C liegt.

Wenn Sie die Heizung wieder einschalten wollen, betätigen Sie die Taste Heizung Ein/Aus (31).

## 15.4 Kontrolle der Schweissparameter während der Laufzeit

Schweissgeschwindigkeit, Lufttemperatur und Luftmenge werden laufend überwacht. Weicht gemäss den individuellen Einstellungen ein Ist- vom Sollwert ab, wird dies in der Arbeitsanzeige dargestellt (siehe 町 Anzeigesymbole der Schweisstemperatur [14.5]).

# 16. Warn- und Fehlermeldungen VARIMAT 300

Fehlermeldungen werden auf dem Display der Bedieneinheit (1) angezeigt

## Bei einer Fehlermeldung können Sie nicht mehr weiterarbeiten.

Die Heizung wird automatisch ausgeschaltet und der Antrieb wird blockiert. Die Anzeige der entsprechenden Fehlercodes erfolgt umgehend auf dem Display der **Bedieneinheit (2).** Die ersten vier Ziffern zeigen die Fehlergruppe. Die zweiten vier Ziffern zeigen den detaillierten Fehler.

Beispiel:

Fehler:

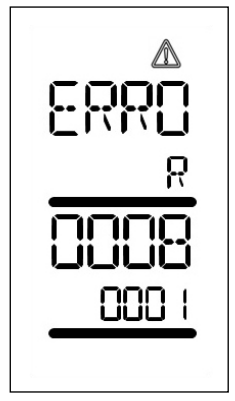

Warnung:

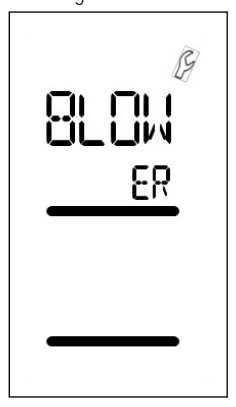

| Fehler-Gruppe | Beschreibung                    | Massnahmen                                                                                                    |  |
|---------------|---------------------------------|----------------------------------------------------------------------------------------------------|--|
| 0001          | Temperaturmessung<br>Elektronik | Temperatur >90 °C<br>Gerät abkühlen lassen                                                                                                    |  |
| 0004          | Netzspannung                    | Gerät an eine andere Netzsteckdose anschliessen<br>Wenn der Fehler immer noch auftritt, Leister-Vertriebs-<br>und Service-Partner kontaktieren |  |
| 0008          | Thermoelement/Heizelement       | Leister-Vertriebs- und Service-Partner kontaktieren                                                                                            |  |
| 0100          | Gebläsemotor                    | Leister-Vertriebs- und Service-Partner kontaktieren                                                                                            |  |
| 0400          | Antriebsmotor                   | Leister-Vertriebs- und Service-Partner kontaktieren                                                                                            |  |
| BLOWER        | Kohlebürsten Gebläsemotor       | Erscheint nach 1400 Betriebsstunden<br>Die Kohlebürsten des Gebläsemotors müssen<br>gewechselt werden.                                         |  |

# 17. Häufige Fragen, Ursachen und Massnahmen VARIMAT 300

## Gerät schaltet nach dem Einschalten automatisch das Gebläse ein:

 Ist die Lufttemperatur beim Einschalten des Gerätes höher als 100 °C, was beispielsweise vorkommen kann, wenn das Gerät ohne Abkühlvorgang vom Netz getrennt wird, wechselt das Gerät automatisch in den Cool-Down-Mode. Der Abkühlvorgang wird beendet, wenn die Lufttemperatur während 2 Minuten unter 100 °C liegt.

#### Mangelhafte Qualität Schweissresultat:

- Antriebsgeschwindigkeit, Schweisstemperatur und Luftmenge pr
  üfen
- Schweissdüse (11) mit Drahtbürste reinigen (siehe 🗐 Gerät ausschalten / Wartung [12.4])
- Schweissdüse (11) falsch eingestellt (siehe 🗉 Schweissdüsen einstellen [5.1])
- Spurführungsrolle (16) falsch eingestellt und verursacht Wellenbildung
- Geräteführung nicht fachgerecht, kontaktieren Sie salessupport@leister.com

## Die eingestellte Schweisstemperatur wird nach spätestens 5 Minuten immer noch nicht erreicht:

- Netzspannung kontrollieren
- Luftmenge reduzieren
- Heizelement kontrollieren

## Gerät fährt nicht geradeaus:

- Spurführungsrolle (16) parallel und linear zu Antriebs-/Andruckrolle (10) ausrichten (siehe III Schweissablauf [12.2])
- Einstell-Lehre zum einfachen Einstellen nutzen (im Lieferumfang enthalten)
- Transportrolle (14) mit der Einstellung Spureinstellung (15) einstellen, Kontrolle der Anzeige Spureinstellung (13).

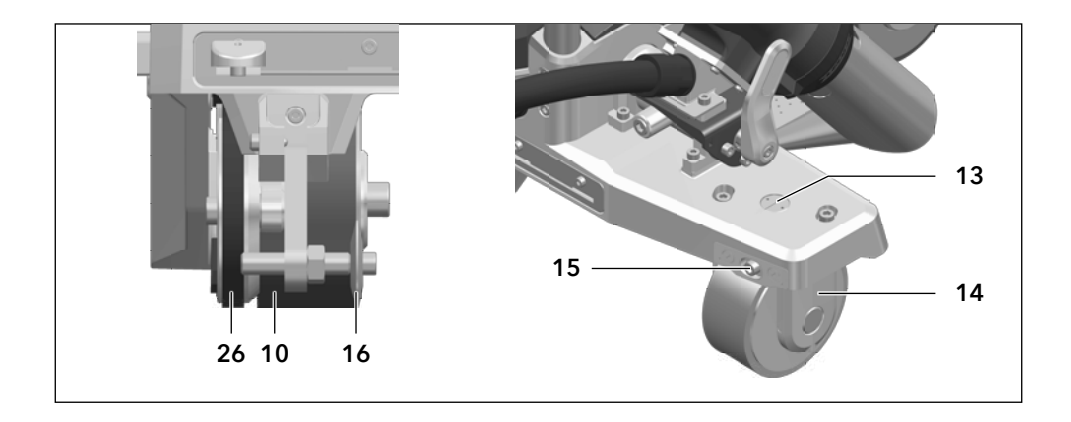

## Fortsetzung auf nächster Seite

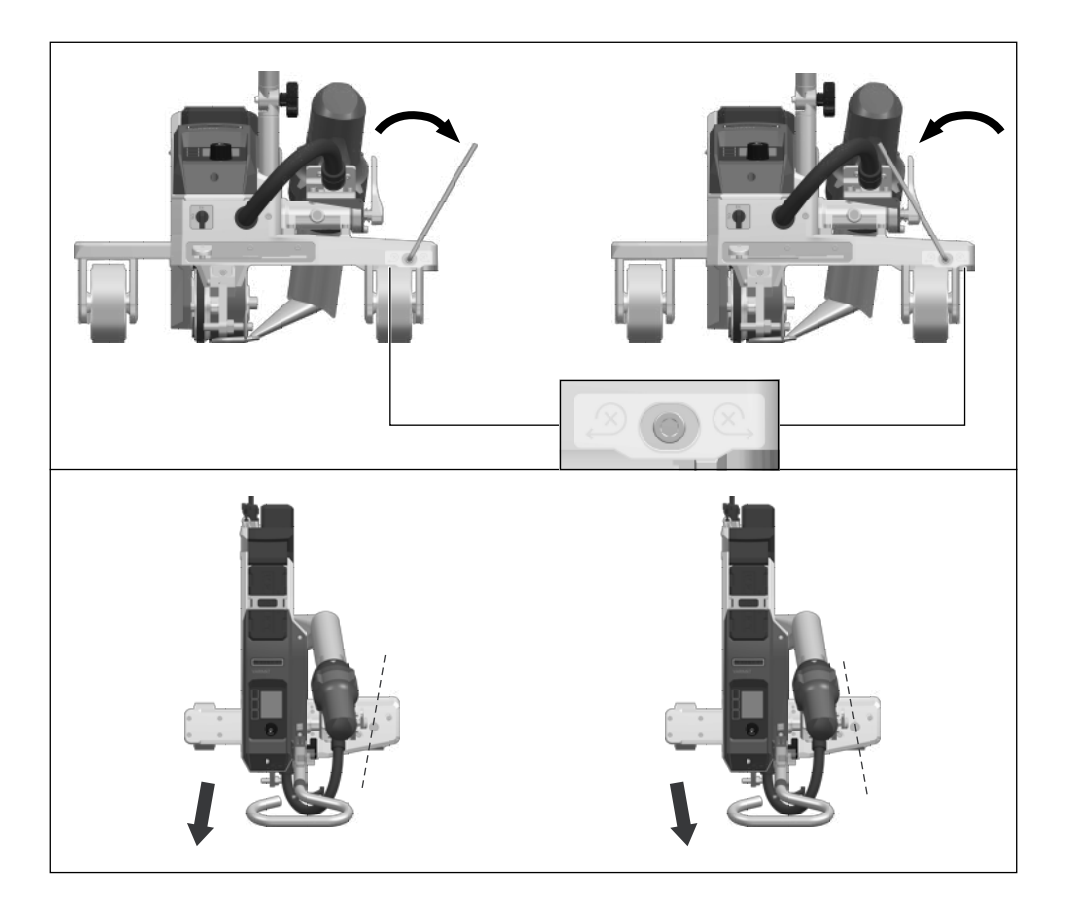

# 18. Zubehör

Weitere Informationen erhalten Sie unter leister.com.

## 19. Service und Reparatur

Reparaturen sind ausschliesslich von autorisierten Leister-Vertriebs- und Service-Partnern ausführen zu lassen. Die Adresse Ihres autorisierten Leister-Vertriebs- und Service-Partners finden Sie auf der letzten Seite dieser Bedienungsanleitung.

Weitere Informationen erhalten Sie unter leister.com.

## 20. Schulung

Die Leister Academy und deren autorisierte Leister-Vertriebs- und Service-Partner bieten Schweisskurse und Produktbzw. Anwendungsschulungen an.

Weitere Informationen erhalten Sie unter leister.com.

# 21. Konformitätserklärung

Leister Technologies AG, Galileo-Strasse 10, 6056 Kaegiswil, Schweiz bestätigt, dass dieses Produkt, in den von uns in Verkehr gebrachten Ausführungen, die Anforderungen der folgenden EU-Richtlinien erfüllt:

Richtlinien: 2006/42/EG, 2014/30/EU, 2014/53/EU, 2011/65/EU

Harmonisierte Normen:

EN ISO 12100, EN 60335-1, EN 60335-2-45, EN 62233, EN 55014-1, EN 61000-6-2, EN 61000-3-2, EN 61000-3-3, ETSI EN 300 328, EN IEC 63000

Name des Dokumentationsbevollmächtigten: Thomas Schäfer, Manager Product Conformity

Kaegiswil, 30.11.2023

Brumo von WyR

Bruno von Wyl, CTO

1.11/1

Pascal Bösch, VP R&D

## 22. Entsorgung

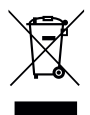

#### Werfen Sie Elektrowerkzeuge nicht in den Hausmüll.

Elektrowerkzeuge, Zubehör und Verpackungen sind einer umweltgerechten Wiederverwertung zuzuführen. Berücksichtigen Sie bei der Entsorgung unserer Produkte die nationalen und lokalen Vorschriften.

# Gewährleistung

- Für dieses Gerät gelten die vom direkten Vertriebspartner/Verkäufer gewährten Garantie- oder Gewährleistungsrechte ab Kaufdatum. Bei einem Garantie- oder Gewährleistungsanspruch (Nachweis durch Rechnung oder Lieferschein) werden Herstellungs- oder Verarbeitungsfehler vom Vertriebspartner durch Ersatzlieferung oder Reparatur
  beseitigt. Heizelemente sind von der Gewährleistung oder Garantie ausgeschlossen.
- Weitere Garantie- oder Gewährleistungsansprüche werden im Rahmen des zwingenden Rechts ausgeschlossen.
- Schäden, die auf natürliche Abnutzung, Überlastung oder unsachgemässe Behandlung zurückzuführen sind, werden von der Gewährleistung ausgeschlossen.
- Bei Geräten, die vom Käufer umgebaut oder verändert wurden, bestehen keine Garantie- oder Gewährleistungsansprüche.
- Verwenden Sie ausschliesslich original Leister-Ersatzteile und -Zubehör, weil Sie anderenfalls keine Gewährleistungs- oder Garantieansprüche geltend machen können.

₿ Vertriebs- und Service-Partner

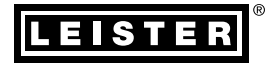

#### Leister Technologies AG

Galileo-Strasse 10 6056 Kaegiswil Switzerland

+41 41 662 74 74 leister@leister.com

leister.com